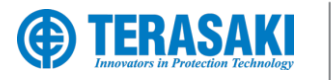

Exclusive Partner

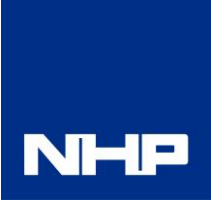

# TemBreak PRO

External Display for P Model SMART Moulded Case Circuit Breakers USER MANUAL

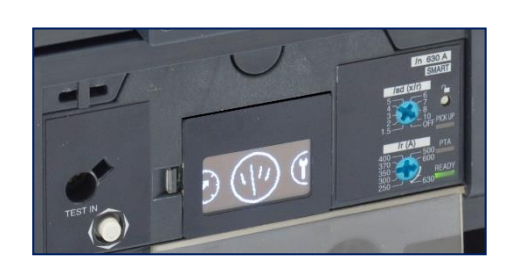

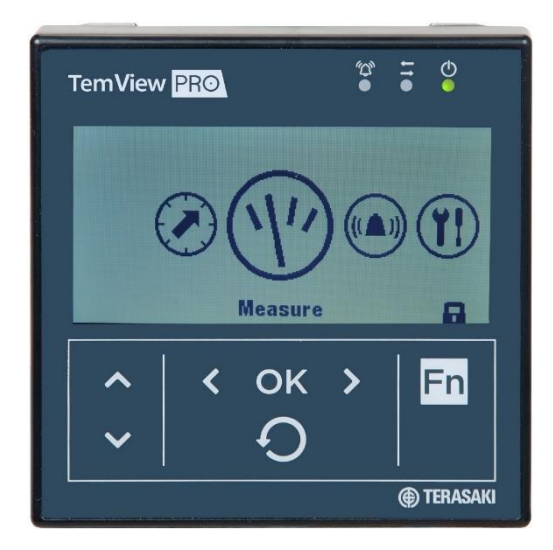

### Version

1.1.0

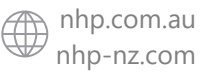

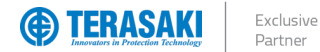

# Using this manual

#### **Safety Precautions**

#### Authorised Personnel Only

The product or system described in this documentation must be installed, operated and maintained by qualified personnel only. NHP or Terasaki accept no responsibility for the consequences of the use of this equipment by unqualified personnel.

A qualified person is one with the necessary skills and knowledge of the construction and operation of the installation of electrical equipment and has been trained to identify and avoid risks.

#### Appropriate use of NHP / Terasaki products

NHP / Terasaki products are intended to be used only for the applications described in the catalogue and technical documentation, which is dedicated to them. If products and components from other manufacturers are used, they must be recommended or approved by NHP or Terasaki. Appropriate use of NHP / Terasaki products during transport, storage, installation, assembly, commissioning, operation and maintenance is necessary to ensure safe operation and without any problems.

The permissible ambient conditions must be met. The information contained in the technical documentation must be observed.

#### Publication of responsibility

The contents of this document have been reviewed to ensure that the reliability of the information is correct at time of publication. NHP or Terasaki are not responsible for printing or damage resulting from errors. NHP or Terasaki reserve the right to make corrections and changes needed in subsequent edition.

#### Warnings and notes

This documentation contains safety instructions that you must follow for your personal safety and to prevent damage to property. Safety instructions, referring to your personal safety are reported in the literature by a safety alert symbol.

Safety warning symbols and the words below are classified according to the degree of risk.

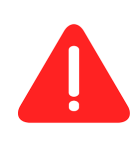

**WARNING**: Indicates an imminently hazardous situation which, if it cannot be avoided, will result in death or serious injury.

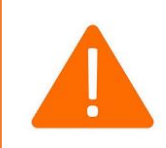

**WARNING**: Indicates a potentially hazardous situation which, if it cannot be avoided, can result serious injury or death.

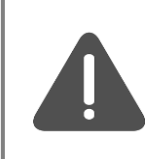

**WARNING**: Indicates a potentially hazardous situation which, if it cannot be avoided, may cause minor or moderate injury.

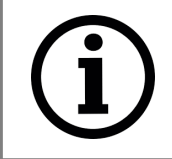

**Notice**: Indicates a warning of property damage and can also indicate important operating and especially useful information on the product, that it should pay particular attention to efficient and safe operation.

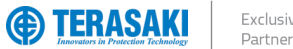

Exclusive

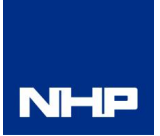

# Summary of Changes

This section highlights the details of changes made since the previous issue of this document.

The versioning convention used to track changes in this document follows the structure Vx.y.z where:

x: Major revision, where extensive changes are made which is generally incompatible with the previous version. Such changes may include new products and/or features, or removal of information which is no longer relevant or applicable to the previous version

y: Minor revision, where changes made do not change the overall scope of the previous version, but may include additional information which complements or corrects the previous version, or provides additional clarity on an existing topic.

z: Patch version, where small changes are made to correct minor errors or adjust existing text, charts, figures and/or images, and which do not add or remove information from the previous version. Example changes may include spelling corrections, image re-sizing and adjustments, updated images, etc.

| Version | Publication date | Changes                                                                               | Ву     |
|---------|------------------|---------------------------------------------------------------------------------------|--------|
| V 1.0.0 | 19-Apr-2021      | Initial release                                                                       | D.NAT  |
| V 1.1.0 | In-Progress      | Fixed typo on TPED part number, aligned Annex structure with another TBP User Manuals | N.ALEX |
|         |                  |                                                                                       |        |
|         |                  |                                                                                       |        |
|         |                  |                                                                                       |        |
|         |                  |                                                                                       |        |
|         |                  |                                                                                       |        |

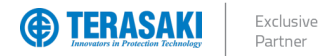

# Table of Contents

| Using this manual<br>Safety Precautions    |
|--------------------------------------------|
| Summary of Changes                         |
| Table of Contents                          |
| Introduction                               |
| Who Should Use This Manual?                |
| Additional Resources                       |
| Terminology and Abbreviations              |
| Product Information                        |
| Part Numbers                               |
| TPED                                       |
| CIP-R.19 cable                             |
| Product Data                               |
| Additional Certificates                    |
| Pluge & Ports                              |
| P CE                                       |
| TPED                                       |
| Installation                               |
| Mechanical Installation                    |
| Power Supply                               |
| CIP adapter cable                          |
| Navigation                                 |
| TPED Overview                              |
| Main Menu                                  |
| Protection Settings                        |
| Measure                                    |
| Alarms                                     |
| Configuration                              |
| Information                                |
| Alarms                                     |
|                                            |
| Alarm Indication                           |
| Priority Level                             |
| Clearing alarms                            |
| System Alarms                              |
| Trin Alarms                                |
| PTA (Pro-Trin Alarm)                       |
| Custom Alarms                              |
| Custom alarm parameters                    |
| Positive activation                        |
| Negative activation                        |
| Foundation                                 |
| Time delaye                                |
| Cuetom alarme liet                         |
| $\Omega \Delta C$ (Ontional Alarm Contact) |
| Optional alarms List                       |

| Write Protection                     | 35                           |
|--------------------------------------|------------------------------|
| Remote Write Authorization           | 35                           |
| Password Management                  | 36                           |
| Configuration                        | 37                           |
| Starting the TPED for the First Time | 37                           |
| Passwords                            | 38                           |
| Password Entry                       | 38                           |
| Password Change                      | 39                           |
| Protection Settings                  | 40                           |
| Measurements Display                 | 41                           |
| Selecting a Favourite                | 41                           |
| Setting a Custom Alarm               | 42                           |
| Troubleshooting                      | 43                           |
| ANNEX                                | 44                           |
| Dimensions                           | Error! Bookmark not defined. |
| Connection Diagram                   | 45                           |

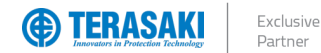

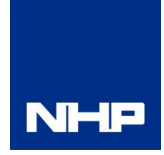

# Introduction

The TemView *PRO* (**TPED**) enables remote and expanded configuration of the NHP/Terasaki TemBreak *PRO* Smart Energy (**P\_SE**) MCCBs. The TPED allows access to extended information including instantaneous and historic energy and power measurements, status indicators, and detailed trip and alarm history, as well as reading and writing of configuration and protection settings external to the MCCB via an easy-to-use interface outside the panel or switchboard.

This user manual describes the TPED features and instructions for use, and provides information for commissioning and configuring.

#### Who Should Use This Manual?

This manual aims to provide users, electricians, panel builders and maintenance personnel, with the technical information required for commissioning and operation of the NHP / Terasaki TPED.

Users of this document must have at minimum a basic understanding of the following:

- Power distribution and reticulation
- Circuit protection devices
- Fault currents
- Arc faults
- Temperature rise and thermal derating of switchgear

#### **Additional Resources**

The following resources contain additional information which should be read in conjunction with this document.

| Resource                                                 | Description                                                                       |
|----------------------------------------------------------|-----------------------------------------------------------------------------------|
| NHP/Terasaki TemView PRO Installation Instructions       | Information on installing, mounting, and wiring the TemView PRO external display. |
| TemView_PRO-IN-001-EN                                    |                                                                                   |
| NHP/Terasaki TemBreak PRO P_SE Installation Instructions | Information on installing, mounting, and wiring the TemBreak PRO Smart Energy     |
| P160 3 SE-IN-001-EN                                      | MCCB.                                                                             |
| P160 4 SE-IN-001-EN                                      |                                                                                   |
| P250 3 SE-IN-001-EN                                      |                                                                                   |
| P250_4_SE-IN-001-EN                                      |                                                                                   |
| P400 3 SE-IN-001-EN                                      |                                                                                   |
| P400_4_SE-IN-001-EN                                      |                                                                                   |
| P630 3 SE-IN-001-EN                                      |                                                                                   |
| P630_4_SE-IN-001-EN                                      |                                                                                   |
| NHP/Terasaki TemBreak PRO P_SE MCCB User Manual          | Reference guide for the TemBreak PRO Smart Energy MCCB including information for  |
| P_SE-UM-001-EN                                           | installation, wiring, commissioning, configuration, and troubleshooting.          |

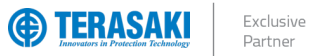

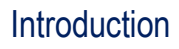

**Terminology and Abbreviations** 

| Abbreviation             | Description                                                                                                    | Abbreviation     | Description                                                                                                    |  |
|--------------------------|----------------------------------------------------------------------------------------------------|------------------|----------------------------------------------------------------------------------------------------|--|
| ACP                      | Auxiliary Communications port: Plug for Smart auxiliary /<br>alarm contact block                                                                                                   | МССВ             | Moulded Case Circuit Breaker                                                                                     |  |
| AL                       | Alarm: An auxiliary contact indicating trip status                                                                                                    | microSD          | SD Micro Secure Digital                                                                                          |  |
| ASCII                    | CII American Standard Code for Information Interchange MIP Maintenance Interface Port: Plug for to CCR testing, servicing, tools                                                   |                  | Maintenance Interface Port: Plug for temporary<br>connection to OCR testing, servicing, and maintenance<br>tools |  |
| AX or AUX                | Auxiliary: Auxiliary contact indicating open / closed                                                                                                    | Ν                | Neutral                                                                                                    |  |
| BE                       | Basic Electronic Trip Unit (dial type, LSI and LSIG)                                                                                                    | NP               | Neutral Protection                                                                                               |  |
| CCW                      | Connected Components Workbench software                                                                                                    | OAC              | Optional Alarm Contact: Connection connector optional<br>alarm output contact                                    |  |
| <b>CIP</b> <sup>12</sup> | <ul> <li><sup>1</sup> Communication Interface Port: Plug for control power<br/>and data for use with the TPED and TPCM</li> <li><sup>2</sup> Common Industrial Protocol</li> </ul> | OCR              | Over Current Relay                                                                                               |  |
| CRC                      | Cyclic Redundancy Check – error-detecting code used at the end of each Modbus message                                                                                              | P or PTA         | Pre-trip Alarm                                                                                                   |  |
| dec                      | Decimal (base-10) numbering system                                                                                                    | PDU              | Protocol Data Unit                                                                                               |  |
| DINT                     | Signed Double Integer datatype (4 bytes or 32 bits in length)                                                                                                    | PELV             | Protected Extra Low Voltage (earthed system)                                                                     |  |
| EIPM                     | TemBreak PRO Ethernet/IP Module                                                                                                    | РТА              | Pre-Trip Alarm: is a programmable output contact to advise when a trip may be imminent.                          |  |
| FF                       | Fixed Thermal and Fixed Magnetic                                                                                                    | RTU              | Remote Terminal Unit                                                                                             |  |
| FM                       | Fixed Thermal and Adjustable Magnetic                                                                                                    | S or STD         | Short Time Protection                                                                                            |  |
| G or GF                  | Ground Fault Protection                                                                                                    | SE               | Smart Energy Trip Unit                                                                                           |  |
| hex                      | Hexadecimal (base-16) numbering system                                                                                                    | SELV             | Separated Extra Low Voltage                                                                                      |  |
| I or INST                | Instantaneous Protection                                                                                                    | SN               | Solid Neutral                                                                                                    |  |
| IEC                      | International Electrotechnical Commission                                                                                                    | SSID             | Service Set Identifier (name of the Wi-Fi wireless network)                                                      |  |
| IEEE                     | Institute of Electrical and Electronics Engineers                                                                                                    | STR              | String datatype                                                                                                  |  |
| lg                       | Ground Fault Protection Current                                                                                                    | TCP              | Transmission Control Protocol                                                                                    |  |
| li                       | Instantaneous Protection Current                                                                                                    | TF               | Adjustable Thermal and Fixed Magnetic                                                                            |  |
| In                       | Rated Current                                                                                                    | THD              | Total Harmonic Distortion                                                                                        |  |
| In                       | Neutral Protection Current                                                                                                    | ТМ               | Adjustable Thermal Magnetic                                                                                      |  |
| INT                      | Signed Integer datatype (2 bytes or 16 bits in length)                                                                                                    | TPCM             | TemCom PRO Communication Module                                                                                  |  |
| IP                       | International Protection (Ingress Protection)                                                                                                    | TPED             | TemView PRO External Display                                                                                     |  |
| l <sub>r</sub>           | Long Time Protection Current                                                                                                    | tr               | Long Time Delay or Long Time Time                                                                                |  |
| l <sub>sd</sub>          | Short Time Protection Current                                                                                                    | t <sub>sd</sub>  | Short Time Delay or Short Time Time                                                                              |  |
| I <sub>tsp</sub>         | Thermal Self Protection Current                                                                                                    | t <sub>tsp</sub> | Thermal Self Protection Time                                                                                     |  |
| L or LTD                 | Long Time Protection                                                                                                    | UDINT            | Unsigned Integer (2 bytes or 16-bits in length)                                                                  |  |
| LCD                      | Liquid Crystal Display (LCD)                                                                                                    | UINT             | Unsigned Integer (2 bytes or 16 bits in length)                                                                  |  |
| LED                      | Light Emitting Diode                                                                                                    | ULINT            | Unsigned Long Integer datatype (8 bytes or 64 bits in length)                                                    |  |
| LINT                     | Signed Long Integer datatype (8 bytes or 64 bits in length)                                                                                                    | URLs             | Uniform Resource Locator (address of an Internet website)                                                        |  |
| LSI                      | Long Time, Short Time and Instantaneous Protection                                                                                                    | WORD             | 2 bytes or 16-bits of data                                                                                       |  |
| LSIG                     | Long Time, Short Time, Instantaneous and Ground Fault Protection                                                                                                    | ZSI              | Zone Selective Interlocking (zone selectivity)                                                                   |  |

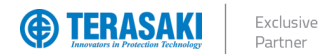

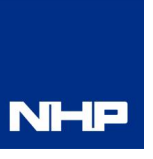

# **Product Information**

The TemView *PRO* (TPED) is an optional backlit LED external display which permits reading and writing data of the P\_SE MCCB OCR, including protection settings, energy measurements, alarms, and event logs. It is used where direct access to the embedded display of the P\_SE MCCB is not permitted, or otherwise enclosed and inaccessible.

The TPED easily mounts on a panel allowing for monitoring and configuration of the connected P\_SE MCCB without requiring direct access to the MCCB or inside of the enclosure or panel. A CIP adapter cable is required to connect to the P\_SE MCCB, and external 24Vdc supply is required to be feed either to an optional accompanying TemCom *PRO* communications module (TPCM) or with the use of the **TPPHQTT1\_0H** cable for direct wiring of power supply.

The display is sealed to obtain an IP65 protection when installed in a suitable enclosure, such as a panel or switchboard. The LCD display is backlit for easy reading in low light conditions.

| TPED Function                       | View         | Modify       |
|-------------------------------------|--------------|--------------|
| Protection Settings                 | $\checkmark$ | $\checkmark$ |
| Measurements                        | $\checkmark$ | -            |
| Alarms                              | $\checkmark$ | $\checkmark$ |
| Configuration                       | $\checkmark$ | $\checkmark$ |
| Historical event log                | $\checkmark$ | _            |
| Circuit breaker identification data | $\checkmark$ | -            |

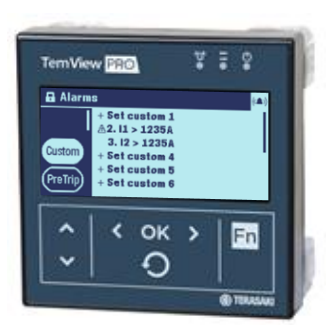

#### **Part Numbers**

#### TPED

| Part Number | Description                                      |
|-------------|--------------------------------------------------|
| TPED00N     | External monitor and configurator for P_SE MCCBs |

#### CIP-RJ9 cable

The physical connection between the TPED or TPCM and the P\_SE MCCB is via the CIP adapter cable, which provides both the proprietary communications link and auxiliary power supply to the OCR.

The CIP adapter cable is comprised on one end a CIP connector which plugs into the CIP socket on the MCCB, and the other end either RJ9 plug for connection to the TPED or TPCM.

These are pre-wired adapters which are available in various lengths as required.

| Connector | Part number reference                            | Compatible MCCB | Length |
|-----------|--------------------------------------------------|-----------------|--------|
|           | TPPHQTT330H – CIP to RJ9                         | P160 / P250     | 0.5 m  |
|           | TPPHQTT340H – CIP to RJ9                         | P160 / P250     | 1.5 m  |
|           | TPPHQTT350H – CIP to RJ9                         | P160 / P250     | 3 m    |
|           | TPPHQTT360H – CIP to RJ9                         | P160 / P250     | 5 m    |
|           | TPPHQTT370H – CIP to RJ9                         | P160 / P250     | 10 m   |
|           | TPPHQTT140H – CIP to free wire                   | P160 / P250     | 1.2m   |
| CIP       | (un-terminated end for hardwired 24V dc to MCCB) |                 | 1.2111 |
| CIP       | TPPHQTT430H – CIP to RJ9                         | P400 / P630     | 0.5 m  |
|           | TPPHQTT440H – CIP to RJ9                         | P400 / P630     | 1.5 m  |
|           | TPPHQTT450H – CIP to RJ9                         | P400 / P630     | 3 m    |
|           | TPPHQTT460H – CIP to RJ9                         | P400 / P630     | 5 m    |
|           | TPPHQTT470H – CIP to RJ9                         | P400 / P630     | 10 m   |
|           | TPPHQTT160H – CIP to free wire                   | P400 / P630     | 1.2m   |
|           | (un-terminated end for hardwired 24V dc to MCCB) |                 | 1.2111 |

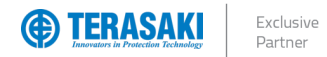

# **Product Information**

### **Product Data**

| Technical Data        |                                        |
|-----------------------|----------------------------------------|
| Dimensions            | 97 x 97 x 46 mm (27mm behind the door) |
| Door cut-out          | 92 x 92 mm                             |
| Screen size           | 37 x 78 mm                             |
| Viewing backlight     | Backlit blue                           |
| Temperature operation | -10 ° C + 55 ° C                       |
| Pollution Category    |                                        |
| Degree of protection  | IP65 (rear is IP20)                    |

| Terminals/Plugs | Ratings                                        | Notes                                     |
|-----------------|------------------------------------------------|-------------------------------------------|
| Power Supply    | Voltage - 24 V DC (+/- 30%)<br>Current – 85 mA | Supplied via CIP-RJ9 cable from P_SE MCCB |
| Micro USB       | _                                              | For future firmware management.           |

Additional Certificates

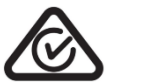

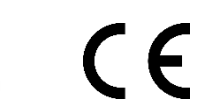

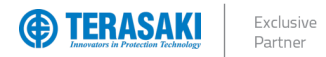

# Plugs & Ports

### P\_SE

The TemBreak *PRO* Smart Energy (P\_SE) MCCB is equipped with specific connectors for connecting communication devices and accessories. The Communication Input Port (**CIP**) are used to connect the TPCM to the MCCB, see below for their locations.

| Port |                | Description                                                                                                    |
|------|----------------|----------------------------------------------------------------------------------------------------|
| MIP  | TEST PH<br>(O) | Maintenance Interface Port – for temporary connection to OCR testing, servicing, and maintenance tools. Located to the right of the embedded display front cover.                                          |
| CIP  |                | Communications Input Port – Multiple concurrent CIP connections are possible and are used to connect the TPED, an external 24V dc power supply and/or the TPCM as required. Located under the front cover. |

### TPED

The TPED includes the following ports and connections.

| Port         |         | Description                                                                                           |
|--------------|---------|----------------------------------------------------------------------------------------------------|
| RJ9          | Display | Connection port for TPPHQTT_CIP adapter cable assembly for communication between a P_SE MCCB and TPED |
| Micro<br>USB |         | For future firmware management.                                                                       |

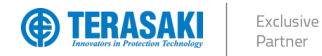

# Installation

### **Mechanical Installation**

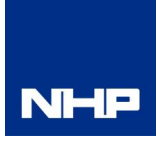

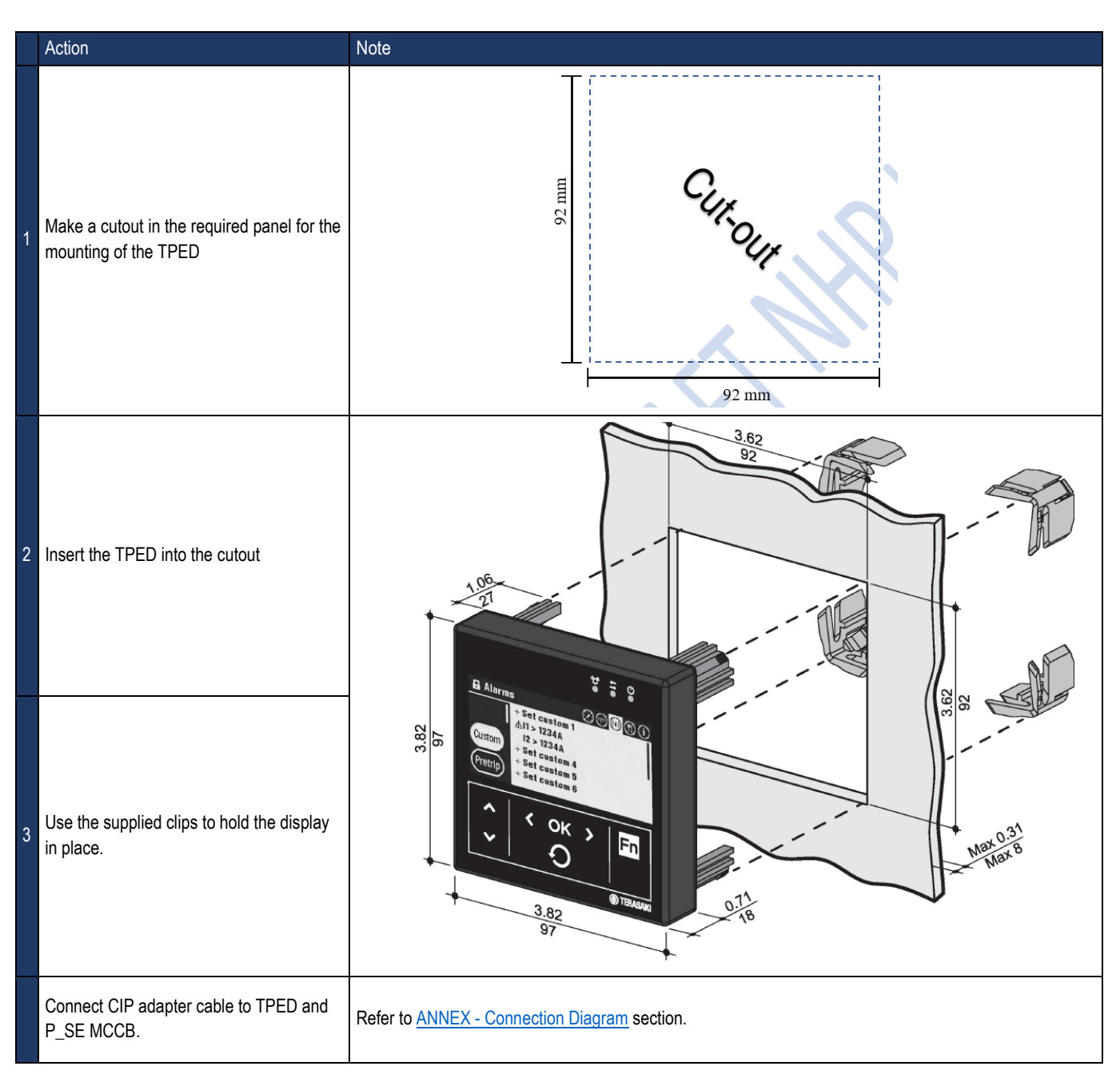

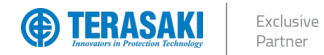

# Installation

### **Power Supply**

An external 24 Vdc supply is required for the TPED, which is delivered via the CIP adapter cable to the P\_SE MCCB. The MCCB in turn requires the external power supply connection, which is connected to the MCCB in one of two ways:

- Direct connection to MCCB with via CIP adapter cable TPPHQTT140H (P160 / P250), or TPPHQTT160H (P400 / P630)
- Connection via the TPCM provided power supply.

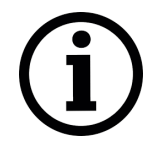

Notice: For power supply connection via the TPCM, refer to the TPCM Installation instructions and user manual

The external 24V dc power supply must be capable of delivering the necessary maximum current of the OCR and any connected accessories.

| Trip unit / accessories | Current consumption @ 24V dc nominal |
|-------------------------|--------------------------------------|
| P_SE OCR                | 60 mA                                |
| TPED                    | 85 mA                                |
| TPCM                    | 40 mA                                |

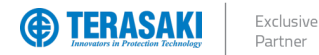

# Installation

### **Power Supply**

### CIP adapter cable

Below are the steps for direct connection of power supply to the TPED via the OCR via CIP adapter cable:

- TPPHQTT140H (P160 / P250), or
- TPPHQTT160H (P400 / P630).

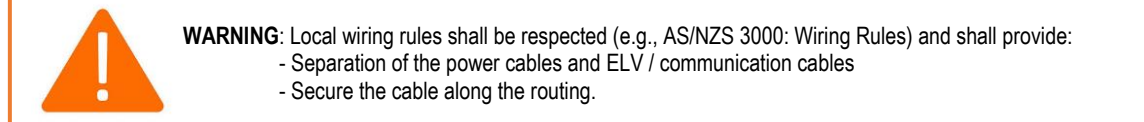

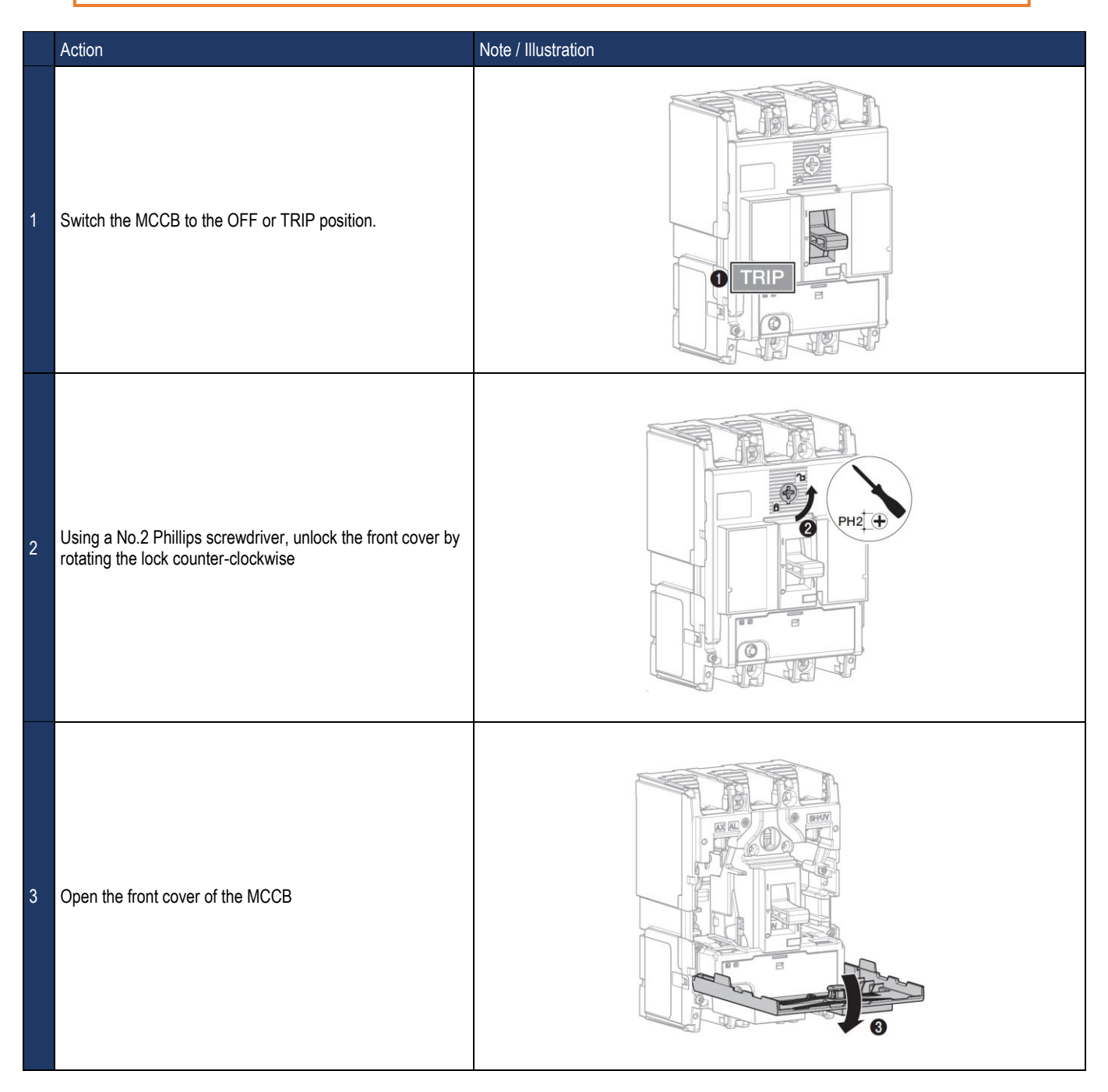

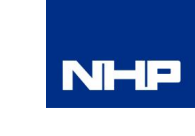

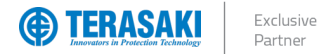

### **Power Supply**

#### **CIP** adapter cable

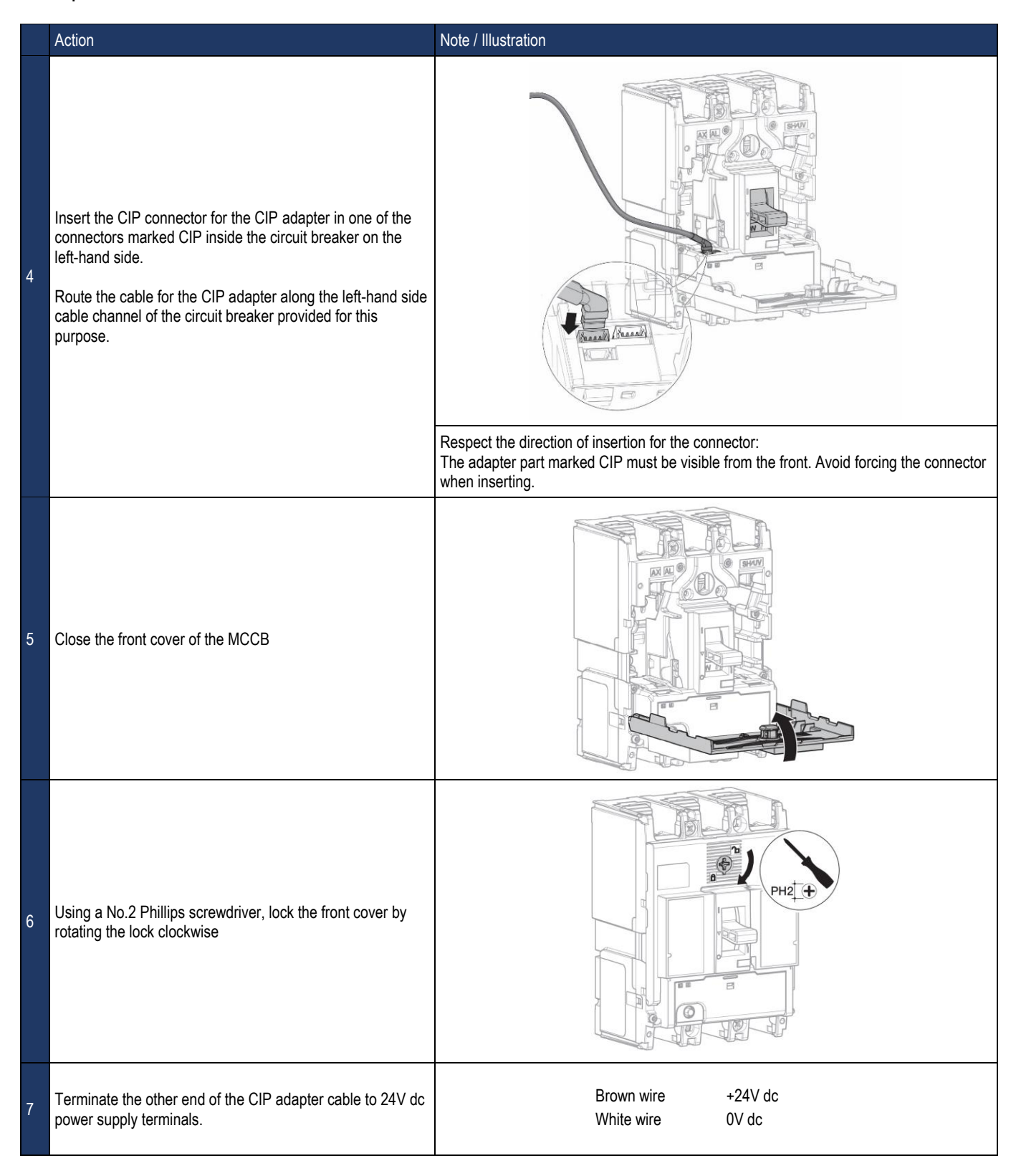

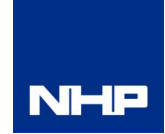

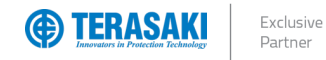

# Navigation

### **TPED Overview**

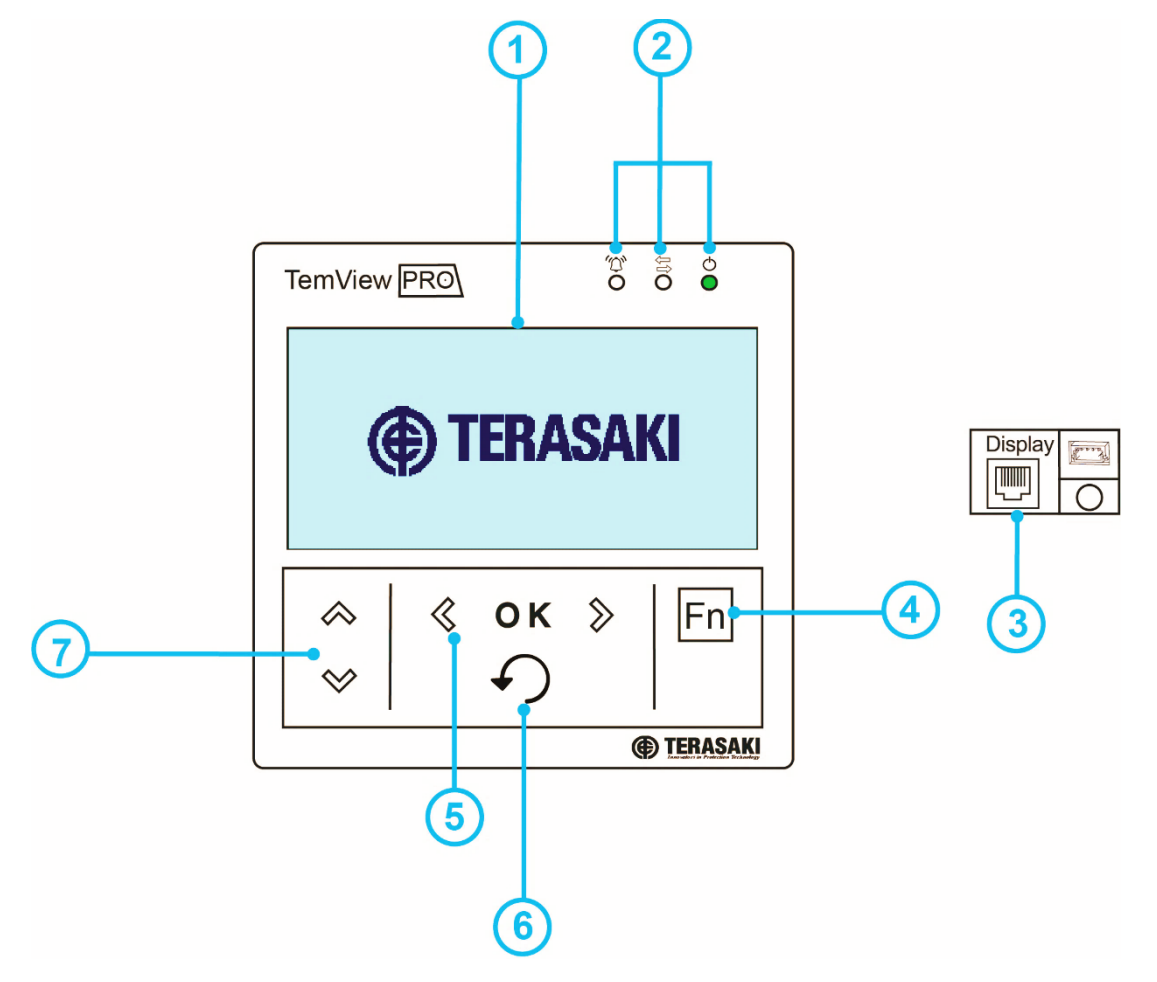

|   | Component              | Description                                                                                       |  |
|---|------------------------|---------------------------------------------------------------------------------------------------|--|
| 1 | Screen                 | Backlit monochrome LCD                                                                            |  |
| 2 | Signalling LED         | Alarm – Communication - Ready                                                                     |  |
| 3 | RJ9 port               | At the rear of the display                                                                        |  |
| 4 | Function "Fn" key      | Function dependent on the menu displayed                                                          |  |
| 5 | Left / OK / Right keys | Left and Right keys to navigate to the left and right in the menus.<br>OK key: Confirm an action. |  |
| 6 | Back key               | Go back or exit menu.<br>Return to Default Display by pressing and holding                        |  |
| 7 | Up / Down keys         | Up and Down keys to navigate up and down the menus                                                |  |

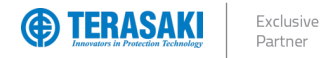

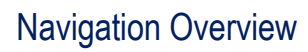

### Main Menu

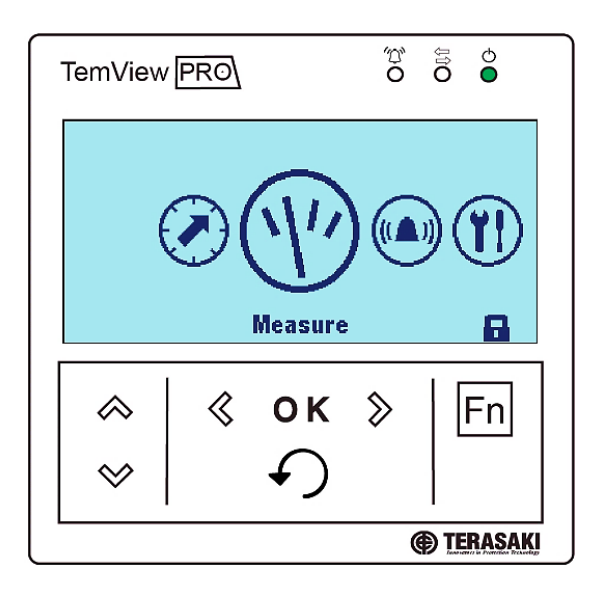

### There are 5 main menus and a pop-up menu.

|   | Menu | Description                                                                                                    |
|---|------|----------------------------------------------------------------------------------------------------|
| 1 |      | Protection: View and modify the LSI(G) protection settings.                                                                                                    |
| 2 | (1)) | Measurement: View the extended detailed real-time and historic measurements values                                                                                                  |
| 3 |      | Alarm: View and modify alarms for various types of events based on system status and live monitoring of parameters, including custom alarms, PTA and Optional Alarm (OAC) contacts. |
| 4 |      | <b>Configuration:</b> View and modify MCCB measurement and display settings, and reset of historical measurement data, alarms and events.                                           |
| 5 | Í    | <b>Information:</b> View the status and identification information of the MCCB and historic trip and alarm logs include SMART Auxiliary counters.                                   |
| 6 |      | Pop-up unlock menu: Use the Function button to unlock.                                                                                                    |

NHP

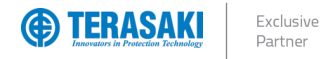

### **Protection Settings**

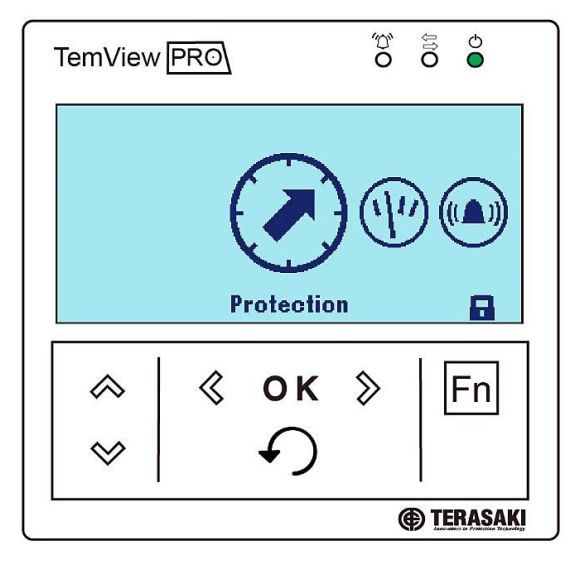

LSI(G) protection settings which are viewed and modified via the TPED are as follows:

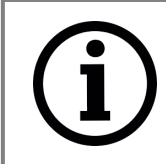

**Notice**: Refer to the P\_SE User Manual for further information on protection settings and particular detail on settings dependent on specific MCCB models and ratings.

|   | Menu | Description                             | Settings | Description                                                                                         |
|---|------|-----------------------------------------|----------|----------------------------------------------------------------------------------------------------|
|   |      |                                         |          | LTD – Long Time Delay protection threshold (current rating)                                         |
|   |      |                                         | Ir       | Setting Dependent on MCCB Ratings                                                                   |
|   |      |                                         | +        | LTD – Long Time Delay (time delay)                                                                  |
|   |      |                                         | lr       | 0.5 / 1.5 / 2.5 / 5 / 7.5 / 9 / 10 / 12 / 14 / 16                                                   |
|   |      |                                         | اس       | STD – Short Time Delay protection threshold (current)                                               |
| 1 | ISI  | I SI Protection Settings                | ISU      | Setting Dependent on MCCB Ratings                                                                   |
| 1 |      | Lor rolection settings                  | ted      | STD – Short Time Delay (time delay)                                                                 |
|   |      |                                         | tsu      | 50 / 100 / 200 / 300 / 400 ms                                                                       |
|   |      |                                         | 12+      | I <sup>2</sup> t function for STD                                                                   |
|   |      |                                         | 11       | OFF / ON                                                                                            |
|   |      |                                         | L.       | INST – Instantaneous protection threshold (current)                                                 |
|   |      |                                         | 1        | Setting Dependent on MCCB Ratings                                                                   |
|   |      | Thermal Memory /<br>Hot-Cold start mode | _        | The OCR models the heating and cooling of electrical conductors, which allows the MCCB to           |
| 2 | 15   |                                         |          | protect conductors against current overload considering the thermal state of these conductors.      |
|   |      |                                         |          |                                                                                                    |
|   |      | Neutral Protection                      | _        | Neutral protection uses the long-time delay, short time delay and instantaneous protection          |
| 3 | N    |                                         |          | parameters.                                                                                         |
|   |      |                                         |          | 50% / 100% / OFF                                                                                    |
|   |      |                                         |          | Ground Fault protection is protection against high strength insulation / earth faults. Ground fault |
| 4 | Gnd  | Ground Fault Protection                 | —        | is available with Electronic TemBreak PRO 3 and 4 pole MCCBs as standard. GF is                     |
|   |      |                                         |          | OFF / ON                                                                                            |
|   |      |                                         |          | Zone Interlocking allows the MCCB to coordinate with upstream ACBs or MCCBs and                     |
| _ | 701  | 7                                       |          | downstream MCCBs to have the circuit breaker closest to the fault trip while the other              |
| 5 | 231  | Zone Interlocking                       | -        | circuit breakers wait for this circuit breaker to open circuit.                                     |
|   |      |                                         |          | OFF / ON                                                                                            |
|   |      | L                                       | 4        |                                                                                                    |

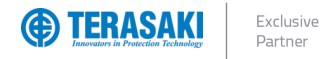

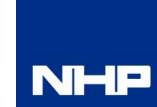

### Measure

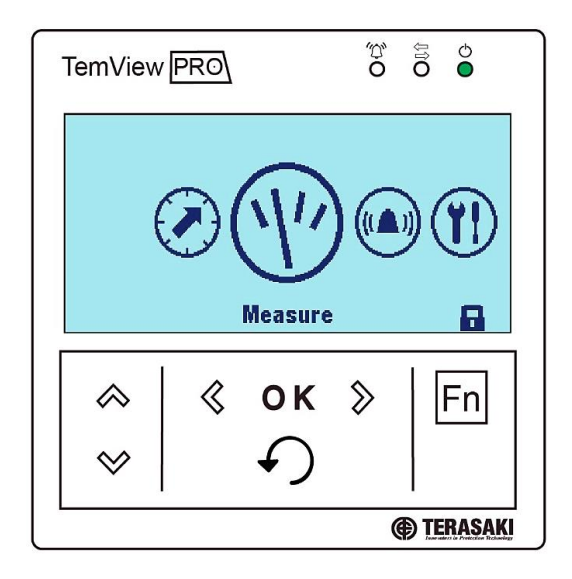

Detailed real-time and historic measurements which are viewed and assessable via the TPED are as follows.

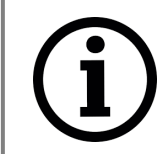

**Notice**: Refer to the P\_SE User Manual for further information on measurements including calculation and acquisition methods.

|   | Menu | Description               | Measurements                      | Designator / Description                                                                                                    |
|---|------|---------------------------|-----------------------------------|----------------------------------------------------------------------------------------------------|
|   |      |                           | Phase and neutral                 | l <sub>1</sub> , l <sub>2</sub> , l <sub>3</sub> ; l <sub>N</sub>                                                                     |
|   |      |                           | Arithmetic mean                   | $I_{avg} = [I_1 + I_2 + I_3] / 3$                                                                                                    |
|   |      |                           | Maximum                           | I <sub>max</sub> of I <sub>1</sub> , I <sub>2</sub> , I <sub>3</sub> , I <sub>N</sub>                                                 |
| 1 |      | Current                   | Minimum                           | Imin of I1, I2, I3                                                                                                    |
| • |      | ourient                   | Ground / Earth                    | lg                                                                                                    |
|   |      |                           | Imbalance per phase               | I1 Unb, I2 Unb, I3 Unb; IN Unb with respect to Iavg                                                                                   |
|   |      |                           | Maximum instantaneous Imbalance   | I <sub>max Unb</sub> of I <sub>1 Unb</sub> , I <sub>2 Unb</sub> , I <sub>3 Unb</sub> , I <sub>N Unb</sub>                             |
|   |      |                           | Maximum since last reset          | Max. of each I <sub>1</sub> , I <sub>2</sub> , I <sub>3</sub> ; I <sub>N</sub> , I <sub>max</sub> , I <sub>min</sub> , I <sub>g</sub> |
|   |      | Voltage<br>Phase to Phase | Phase-phase                       | U <sub>12</sub> , U <sub>23</sub> , U <sub>31</sub>                                                                                   |
|   |      |                           | Arithmetic mean                   | $U_{avg} = [U_{12} + U_{23} + U_{31}] / 3$                                                                                            |
| 2 |      |                           | Maximum                           | U <sub>max</sub> of U <sub>12</sub> , U <sub>23</sub> , U <sub>31</sub>                                                               |
| 2 |      |                           | Instantaneous imbalance per phase | % U <sub>avg</sub>                                                                                                    |
|   |      |                           | Maximum imbalance                 | U <sub>max Unb</sub> , V <sub>max Unb</sub>                                                                                           |
|   |      |                           | Maximum since last reset          | Max. of each U12, U23, U31, Umax, Umin, Uavg,                                                                                         |
|   |      |                           | Phase to neutral                  | V1n, V2n, V3n                                                                                                    |
|   |      |                           | Arithmetic mean                   | $V_{avg} = [V_{1N} + V_{2N} + V_{3N}] / 3$                                                                                            |
| 3 | V    | Voltage                   | Instantaneous maximum             | V <sub>max</sub> of V <sub>1N</sub> , V <sub>2N</sub> , V <sub>3N</sub>                                                               |
| Ŭ |      | Phase to Neutral          | Imbalance per phase               | % V <sub>avg</sub>                                                                                                    |
|   |      |                           | Maximum imbalance                 | Vmax Unb                                                                                                    |
|   |      |                           | Maximum since last reset          | Max. of each $V_{1N}$ , $V_{2N}$ , $V_{3N}$ , $V_{max}$ , $V_{min}$ , $V_{avg}$                                                       |

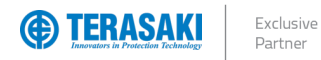

### Measure

|          | Menu | Description                  | Measurements                                                   | Designator / Description                                                                                                    |
|----------|------|------------------------------|----------------------------------------------------------------|----------------------------------------------------------------------------------------------------|
|          |      |                              | Active                                                         | P1, P2, P3, Ptot                                                                                                    |
|          |      |                              | Reactive                                                       | Q1, Q2, Q3, Qtot                                                                                                    |
| 4        | Р    | Power                        | Apparent                                                       | S1, S2, S3, Stot                                                                                                    |
|          |      |                              | Maximum since last reset                                       | Max. of each P1, P2, P3, Ptot<br>Max. of each Q1, Q2, Q3, Qtot<br>Max. of each S1, S2, S3, Stot                                                                                                    |
|          |      | Demand Power<br>Maximums     | Active, reactive, apparent power                               | P1 Dmd, P2 Dmd, P3 Dmd, Ptot Dmd<br>Q1 Dmd, Q2 Dmd, Q3 Dmd, Qtot Dmd<br>S1 Dmd, S2 Dmd, S3 Dmd, Stot Dmd                                                                                                    |
| 5        | D    |                              | Maximum power since the last reset                             | $\begin{array}{l} \mbox{Max. of each $P_1$ Dmd, $P_2$ Dmd, $P_3$ Dmd, $P_{tot$ Dmd}$ \\ \mbox{Max. of each $Q_1$ Dmd, $Q_2$ Dmd, $Q_3$ Dmd, $Q_{tot$ Dmd}$ \\ \mbox{Max. of each $S_1$ Dmd, $S_2$ Dmd, $S_3$ Dmd, $S_{tot$ Dmd}$ \\ \end{array}$ |
|          |      |                              | Integration interval sliding, fixed, or synchronised by Modbus | Adjustable from 5 to 60 minutes in increments of one minute                                                                                                    |
| <u> </u> | PF   | Power Factor                 | Power Factor                                                   | PF <sub>1</sub> , PF <sub>2</sub> , PF <sub>3</sub> , PF <sub>tot</sub>                                                                                                    |
| б        |      |                              | Displacement Power Factor                                      | Cos\u03c641, Cos\u03c62, Cos\u03c643, Cos\u03c6tot                                                                                                    |
| 7        | THD  | Total Harmonic<br>Distortion | THD voltage                                                    | THD <sub>U12</sub> , THD <sub>U23</sub> , THD <sub>U31</sub><br>THD <sub>V1N</sub> , THD <sub>V2N</sub> , THD <sub>V3N</sub>                                                                                                    |
|          |      |                              | THD current                                                    | THD11, THD12, THD13, THD1max                                                                                                    |
|          |      |                              | Consumed                                                       | Ea In, Er In                                                                                                    |
| 8        |      | Energy                       | Produced                                                       | Ea Out, Er Out                                                                                                    |
|          |      |                              | Total apparent                                                 | Es                                                                                                    |
|          |      |                              | Frequency                                                      | f                                                                                                    |
| 9        | F    | Network                      | Quadrant                                                       | 1 <sup>st</sup> , 2 <sup>nd</sup> , 3 <sup>rd</sup> , 4 <sup>th</sup>                                                                                                    |
|          |      |                              | Phase rotation (sequence)                                      | 1-2-3, 1-3-2                                                                                                    |

NHP

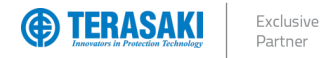

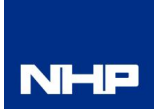

### Measure

### Alarms

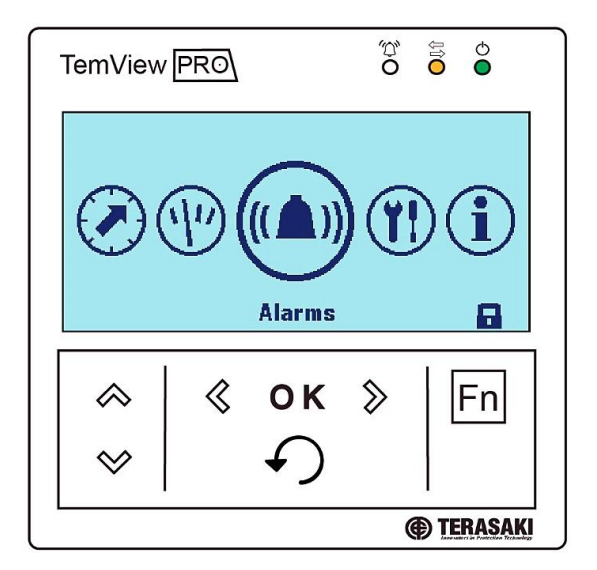

View and modify alarms for various types of events based on system status and live monitoring of parameters, including custom alarms, PTA and Optional Alarm (OAC) contacts.

|   | Menu    | Description               | Measurements          | Designator / Description      |                |                 |
|---|---------|---------------------------|-----------------------|-------------------------------|----------------|-----------------|
| 1 | Custom  | Custom Alarms             | 1-12 Custom<br>Alarms | See Custom Alarms Section     |                |                 |
| 0 | DroTrip | Des Tris Aleres Ostilises | Threshold             | 60 - 95 % (increments of      | 5%)            |                 |
| 2 | Premp   | Fie-mp Alaim Settings     | Delay                 | 5 – 80 seconds (incremen      | ts of 5s)      |                 |
|   |         | Trip Priorities           | Long Time             | None / Low / Medium / Hig     | gh             |                 |
|   |         |                           | Short Time            | None / Low / Medium / Hig     | gh             |                 |
| 3 | Trip    |                           | Instantaneous         | None / Low / Medium / Hig     | gh             |                 |
|   |         |                           | Ground                | None / Low / Medium / High    |                |                 |
|   |         |                           | Trip Test             | None / Low / Medium / High    |                |                 |
|   |         | OAC Settings              |                       | None                          | Custom Alarm 2 | Custom Alarm 8  |
|   |         |                           | Assignment            | Over Temperature              | Custom Alarm 3 | Custom Alarm 9  |
|   |         |                           |                       | External Neutral<br>Unplugged | Custom Alarm 4 | Custom Alarm 10 |
| 4 | OAC     |                           |                       | Autotest Failure              | Custom Alarm 5 | Custom Alarm 11 |
|   |         |                           |                       | Pre-Trip Alarm I <sub>r</sub> | Custom Alarm 6 | Custom Alarm 12 |
|   |         |                           |                       | Custom Alarm 1                | Custom Alarm 7 |                 |
|   |         |                           | Reset Mode            | Automatic / Latching          |                |                 |

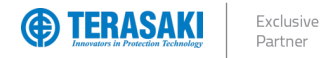

### Configuration

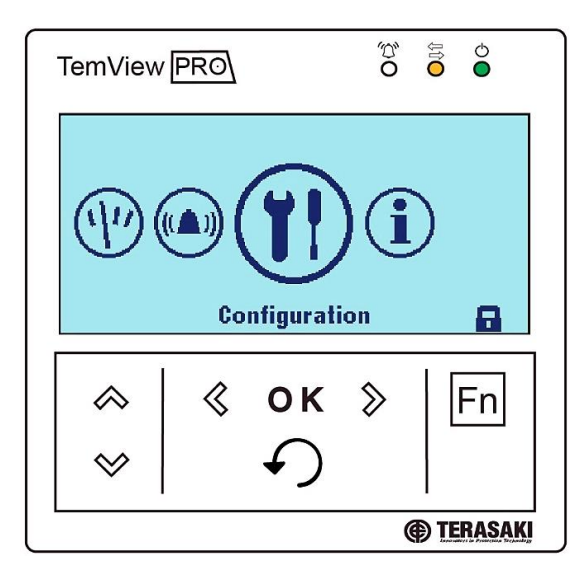

View and modify MCCB measurement and display settings, and reset of historical measurement data, alarms and events.

|   | Menu          | Description          | Measurements           | Designator / Description                                                        |
|---|---------------|----------------------|------------------------|---------------------------------------------------------------------------------|
|   |               |                      | Brightness             | 20 / 40 / 60 / 80 / 100%                                                        |
| 1 |               | Display Settings     | Contrast               | 0 / 25 / 50 / 75 / 100%                                                         |
|   |               | Display Settings     | Display Mode           | ON / OFF                                                                        |
|   |               |                      | Language               | English / Japanese / French / German / Italian / Spanish / Portuguese / Chinese |
|   |               |                      | Date                   | DD / MM / YYYY                                                                  |
| 2 |               | Date / Time          | Time                   | Adjustable Hours and Minutes<br>Displays Hours / Minutes / Seconds              |
| 3 |               | Password             | Password Setting       | 4 Digit Code                                                                    |
|   |               |                      | Phase Sequence         | 1, 2, 3 / 1, 3, 2                                                               |
|   |               |                      | Topology               | 3-Pole-3-Wire / 3-Pole-4-Wire / 4-Pole-4-Wire                                   |
|   |               |                      | P Sign Convention      | Plus / Minus                                                                    |
| 4 | ( ' ' ' )     | Calculation Settings | Calculation Convention | Arithmetic / Vector                                                             |
|   | $\overline{}$ |                      | PF Sign Convention     | IEEE / IEC                                                                      |
|   |               |                      | On Demand Mode         | Fixed / Sliding / Bus Sync                                                      |
|   |               |                      | On Demand Duration     | 5 – 60 minutes (increments of 1 min)                                            |

NHP

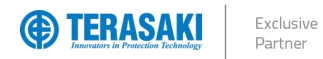

### Configuration

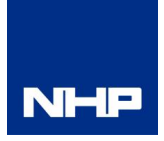

|   | Menu | Description  | Measurements              | Designator / Description |
|---|------|--------------|---------------------------|--------------------------|
|   |      |              | Reset All Min / Max       |                          |
|   |      |              | Reset Current Min / Max   |                          |
|   |      |              | Reset Voltage Min / Max   |                          |
|   |      |              | Reset Power Min / Max     |                          |
| 5 | MIN  | Reset        | Reset PF Min / Max        | Yes / No                 |
|   |      |              | Reset Frequency Min / Max |                          |
|   |      |              | Reset THD Min / Max       |                          |
|   |      |              | Reset On Demand Min / Max |                          |
|   |      |              | Reset Energies Min / Max  |                          |
|   |      | Erase Alarms | Erase All Alarm vents     |                          |
| 6 |      |              | Erase Low Priority        | Yee /No                  |
| 0 |      |              | Erase Medium Priority     | Tes / No                 |
|   |      |              | Erase High Priority       |                          |
|   |      |              | Erase All Trip Events     |                          |
| 7 |      | Frase Events | Erase Low Priority        | Yee /No                  |
| ' |      |              | Erase Medium Priority     | res / No                 |
|   | -    |              | Erase High Priority       |                          |

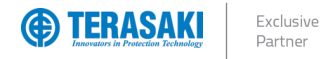

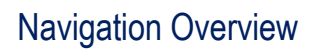

### Information

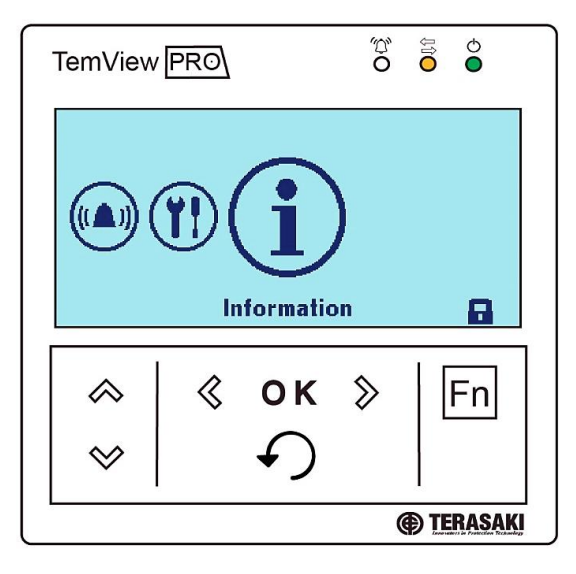

View the status and identification information of the MCCB and historic trip and alarm logs include SMART Auxiliary counters.

|   | Menu | Description           | Description               | Information                         |
|---|------|-----------------------|---------------------------|-------------------------------------|
|   |      |                       | Range Name                | TemBreak PRO P(n)                   |
|   |      |                       | In                        | -                                   |
|   |      |                       | Number of Poles           | 3/4                                 |
| 1 | MCCB | MCCB Information      | Description 1             |                                     |
|   |      |                       | Description 2             |                                     |
|   |      |                       | Production Date           | Week / Year                         |
|   |      |                       | MCCB Serial Number        |                                     |
|   |      |                       | AUX Status                | ON / OFF                            |
|   |      |                       | Alarm Status              | ON / OFF                            |
|   |      |                       | AUX Counter               | Number                              |
| 2 | мссв | Contact Status        | Alarm Counter             | Number                              |
| _ |      |                       | PTA Output                | Active / OFF                        |
|   |      |                       | OAC Output                | Active / OFF                        |
|   |      |                       | Operating Time of<br>MCCB | Days                                |
| 3 |      | Alarm History         | _                         | Past Alarms Listed                  |
| 4 | G    | Trip Events           | _                         | Trip Type<br>DD / MM / YYYY – HH:MM |
| 5 |      | Display Serial Number | _                         | TPED00NA                            |

NHP

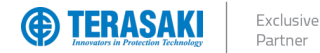

### Alarm Types

The TPED allows alarming from the P\_SE OCR for various types of events based on system status and live monitoring of parameters. There are three types of alarms available on the TPED based on functionality and configurability.

- System alarm: Correspond to predefined events internal to the OCR.
- Trip alarm: Provide warning about trip events and guide diagnostics towards the cause of the trip.
- Pre-Trip alarm (PTA): Provides a warning about the imminent trip risk due to a current overload. It is associated with the PTA output contact.
- **Custom alarm:** Used to monitor and be alerted to the measurements taken by the SMART trip unit.

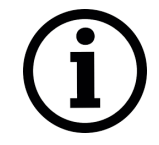

**Notice**: PTA and System alarms are only visible on the TPED when assigned to the OAC, however, only one at a time is possible. Refer to <u>OAC (Optional Alarm Contact)</u> section.

#### **Alarm Indication**

Alarms are indicated on the TPED via an alarm LED, alarm pop-up, and/or alarm notification icon. The indication method is dependent on the alarm priority level, which may be factory assigned, or is user configurable.

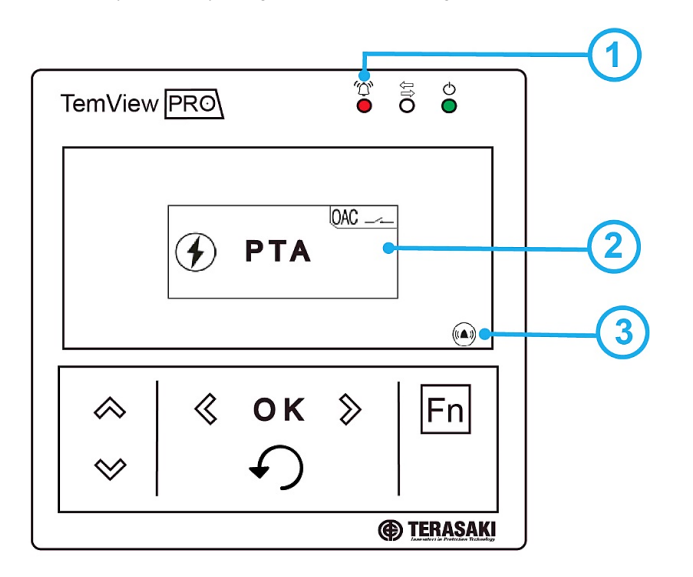

|   | Component               |
|---|-------------------------|
| 1 | Alarm LED               |
| 2 | Alarm pop-up            |
| 3 | Alarm notification icon |

| Display | Description                                                                                                    |
|---------|----------------------------------------------------------------------------------------------------|
|         | Trip alarm                                                                                                    |
|         | Custom alarm                                                                                                    |
|         | Appears when the active alarm has been assigned to the OAC output contact.<br>Refer to <u>OAC (Optional Alarm Contact)</u> section and P_SE User Manual for more information. |

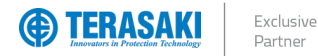

### **Priority Level**

Each trip and custom alarm is associated with it a priority level, which determines how each alarm is displayed and logged.

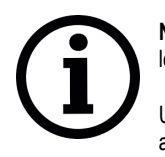

**Notice**: Custom alarms are only visible using the TPED or TPCM, however, the P\_SE OCR will still monitor and log any prior configured alarms without either TPED or TPCM connected.

Upon reconnection to a TPED or TPCM, the custom alarm trip history log will be populated and can be accessed.

#### The characteristics of each priority are provided in the below table:

| Priority | Active alarm list | Alarm history log | TPED         | TPED                    | TPED         |
|----------|-------------------|-------------------|--------------|-------------------------|--------------|
|          |                   |                   | Alarm LED    | Alarm notification icon | Alarm pop-up |
| None     | $\checkmark$      | —                 | 1            | _                       | _            |
| Low      | $\checkmark$      | $\checkmark$      | 1            | —                       | _            |
| Medium   | $\checkmark$      | $\checkmark$      | $\checkmark$ | $\checkmark$            | -            |
| High     | $\checkmark$      | $\checkmark$      | $\checkmark$ | $\checkmark$            | $\checkmark$ |

| Priority None:   | Active alarms will not produce any notification, and will not be stored in the alarm history log of either TPED or TPCM. The respective<br>alarm status will still display as active or inactive in the custom alarm configuration list of the TPED, and the Custom Alarms Status<br>register of the TPCM.                                                                                  |
|------------------|----------------------------------------------------------------------------------------------------|
| Priority Low:    | Active alarms behave in the same way as Priority None alarms, but in addition will be logged in the alarm history log which is accessible on both TPED and TPCM. Both alarm activation and deactivation events will be logged (as applicable), complete with the details of the alarm type and event time.                                                                                  |
| Priority Medium: | Active alarms behave in the same way as Priority Low alarms, but in addition will produce a notification on the TPED in the form of a flashing red alarm LED on the front, and an alarm notification icon on the lower right of the display. Pressing the "Fn" key under the alarm icon will open a pop-up display to view the details of active alarms and acknowledge deactivated alarms. |
| Priority High:   | Active alarms behave in the same way as Priority Medium alarms, but in addition will automatically produce a pop-up notification on the TPED without requiring the user the press the "Fn" key under the alarm icon.                                                                                                    |
|                  |                                                                                                    |

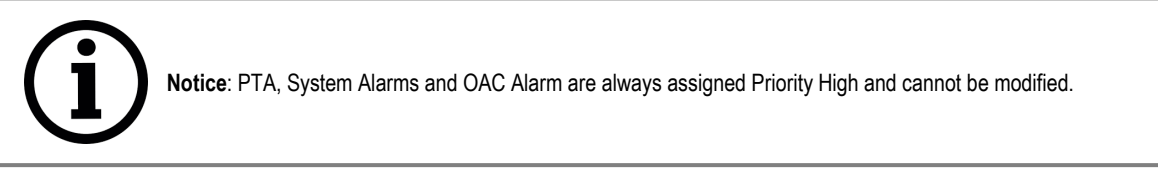

#### **Clearing alarms**

High priority alarm notifications must be cleared, which is done by pressing the "OK" key whilst the alarm notification is displayed.

|   | Action                                            | Key |    |   |
|---|---------------------------------------------------|-----|----|---|
| 1 | Clear the alarm<br>- The notification disappears. | \$  | ок | > |

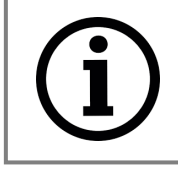

**Notice**: After clearing, the alarm may still be active if the cause has not been eliminated. In this case, the alarm window may be visible on the list of active alarms.

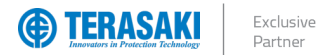

### System Alarms

System alarms are produced as a result of at least one of the following pre-defined events, which are not user configurable:

- Internal OCR error
- OCR temperature alarm
- Disconnection of neutral

|                           | otice: PTA and System alarms are only visible on the TPED when assigned to the OAC, however, only one at ime is possible. Refer to <u>OAC (Optional Alarm Contact)</u> section.                                                                                                    |
|---------------------------|----------------------------------------------------------------------------------------------------|
| Internal OCR error:       | The P_SE OCR constantly monitors its protection function. In the event of an operating fault concerning the electronics of the OCR, the <i>Internal trip unit error</i> alarm is activated and the OCR Status LED flashes orange.                                                                                                    |
| OCR Temperature:          | The P_SE OCR constantly monitors its internal temperature. In the event that the temperature exceeds 105°C, the OCR<br>temperature alarm is activated and a pop-up appears on the P_SE embedded display and TPED where used. The alarm<br>features a lower hysteresis threshold, which keeps the alarm active until the internal temperature of the OCR drops below<br>100°C.                                                                                                    |
| Disconnection of Neutral: | Only available on MCCB's with Neutral reference (3Ph+N). This alarm is activated if the neutral pole is disconnected and if this alarm has been assigned to the OAC output contact. A disconnected neutral in the network supply may produce a dangerous increase in Phase-Neutral voltage in unbalanced 3-phase systems. This sustained overvoltage can result in damage to equipment and insulation and poses a safety risk to personnel. Neutral disconnection detection is based on monitoring a threshold Ph-N overvoltage of approximately 275 Vac with a time delay as defined by standard EN 50550 for a rated Ph-N voltage of 230 V. |
|                           |                                                                                                    |

#### **Trip Alarms**

The trip alarms indicate a trip type and provide information about the trip event values.

- The possible trips alarms are:
  - Trip related to LTD protection
  - Trip related to STD protection
  - Trip related to INST protection
  - Trip related to GF protection
  - Trip related to OCR testing, servicing, and maintenance tools

The following information is provided in the case of the message for a trip alarm:

- Trip cause
- Phase concerned by the fault (only for LTD, STD and INST related trips)
- Fault current value (only LTD, STD, INST and GF)

NHP

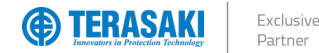

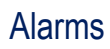

#### PTA (Pre-Trip Alarm)

The Pre-Trip Alarm permits monitoring and early warning of overload conditions prior to an actual LTD trip. The PTA setting is defined by two parameters which define the Pre-trip warning and Pre-trip Alarm zones and thus the behaviour of the PTA contact and status LED on the P\_SE MCCB:

- PTA current threshold Ip: Threshold expressed as a percentage of Ir and is adjustable from 60...95%
- PTA time delay tp : Expressed as a percentage of tr and is adjustable from 5...80%

The I<sub>p</sub> current threshold defines the lowest current that could be considered to be within the Pre-trip warning and Pre-trip alarm zones. The t<sub>p</sub> time delay threshold defines the shortest time in which the Pre-trip alarm will activate. The time delay for PTA follows the LTD protection curve and varies with current as shown in the figure below. Lower currents in the Pre-trip zones will activate the alarm with a longer delay than higher currents.

The behaviour of the various pre-trip zones is illustrated in the figure and table below.

If the load current is less than the I<sub>P</sub> current threshold, then this is considered the normal load zone, and the PTA LED and contact are unaffected and remain OFF and OPEN, respectively.

As the load current increases to at or above I<sub>p</sub>, the Pre-trip warning zone is entered, and is indicated by the PTA LED illuminating FLASHING orange. Whilst in the pre-trip warning zone, the load current is monitored and characterised with thermal imaging by the OCR.

If the current remains above I<sub>p</sub> for an extended period of time, the Pre-trip Alarm zone is entered, and is indicated by the PTA LED illuminating SOLID orange, and the PTA contact activating CLOSED. The time required for the Pre-trip Alarm to activate is dependent on the current value and the t<sub>p</sub> parameter set, as this follows the LTD protection curve.

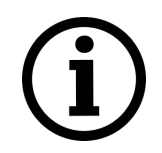

**Notice**: The use of the PTA contact requires the connection of the OAC/PTA cable to the PTA port located on the external left-hand side of the P\_SE MCCB. Refer to the P\_SE User manual for details on the OAC/PTA cable.

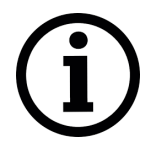

Notice: PTA and System alarms are only visible on the TPED when assigned to the OAC, however, only one at a time is possible. Refer to <u>OAC (Optional Alarm Contact)</u> section.

| Pre-trip zone    | Current I vs. I <sub>p</sub> | P_SE<br>PTA LED status | P_SE<br>PTA Contact status |  |  |
|------------------|------------------------------|------------------------|----------------------------|--|--|
| Normal load      | <  p                         | OFF<br>READY           | OPEN                       |  |  |
| Pre-trip Warning | $  \ge  _p$                  | FLASHING<br>READY      | OPEN                       |  |  |
| Pre-trip Alarm   | $  \ge  _p$                  | SOLID<br>READY         | CLOSED                     |  |  |

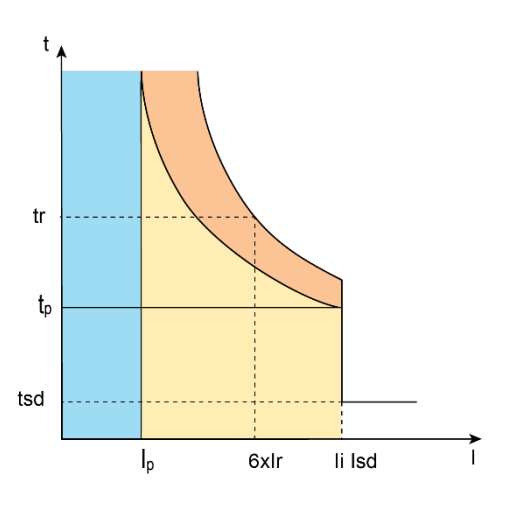

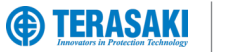

### **Custom Alarms**

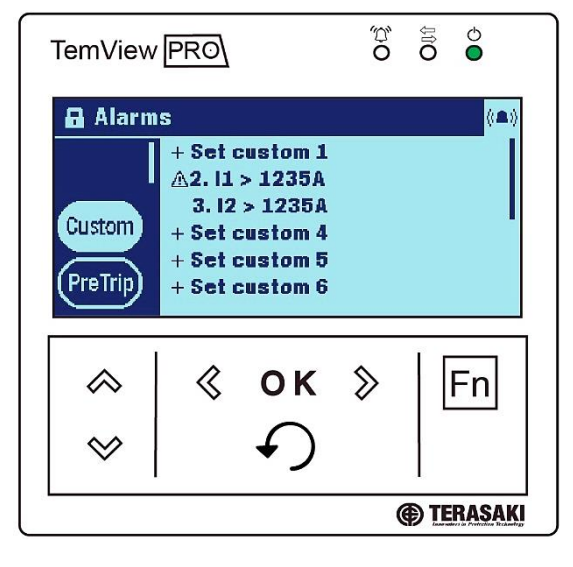

Custom alarms make it possible to produce alarms based specific events and measurements made by the P\_SE OCR. They are only available to be configured and displayed using the TPED and/or TPCM in conjunction with the P\_SE MCCB.

Up to 12 custom alarms may be individually configured for a single P\_SE OCR, with each used to monitor a single event of measurement.

Custom alarms may also be assigned to the OAC (Optional Alarm Contact) to provide a physical output when the respective custom alarm has been activated. Refer to OAC (Optional Alarm Contact) section for more information.

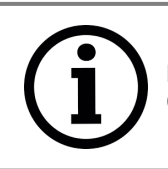

**Notice**: Only one alarm may be assigned to the OAC at any one time. This includes only one of PTA, System or Custom alarms. Refer to <u>OAC (Optional Alarm Contact)</u> section.

A custom alarm is defined through the following parameters:

- Measurement monitored
- Activation threshold
- Deactivation threshold
- Activation time delay
- Deactivation time delay
- Priority level

#### Custom alarm parameters

Configuration of custom alarm types, pick-up and drop-out thresholds and time delays can be made using the TPED and are configured to activate under specific conditions, which, depending on the event or measurement type may include one or more of the following parameters:

- Pick-up threshold
- Pick-up time delay
- Drop-out threshold
- Drop-out time delay
- Equivalent value

The pick-up threshold in conjunction with its time delay determine the value in which the custom alarm is activated, whereas the drop-out threshold is the value which de-activates the alarm. One may be set to a value higher or lower than the other, which determines whether the alarm activation is positive or negative with respect to the change in the measurement value.

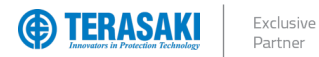

### **Custom Alarms**

#### **Positive activation**

In the case of a positive activation, the alarm is activated when the monitored value increases towards the pick-up threshold. This occurs when the pick-up threshold is set to a higher value than the drop-out threshold.

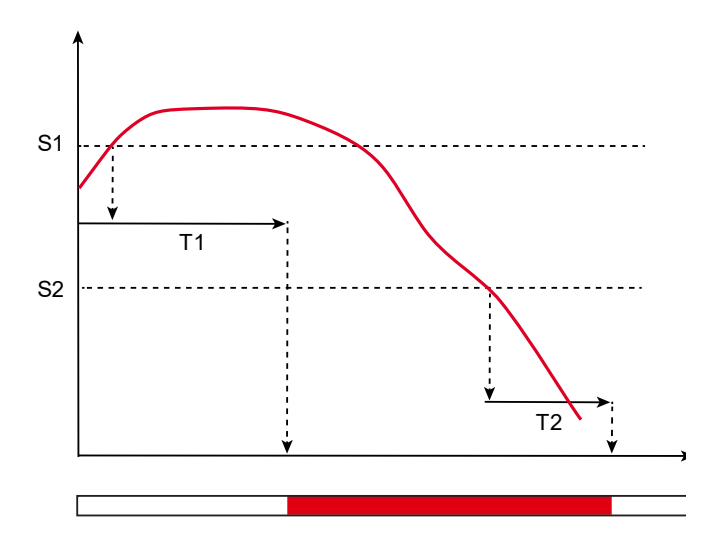

| Symbol | Description         |
|--------|---------------------|
| S1     | Pick-up threshold   |
| S2     | Drop-out threshold  |
| T1     | Pick-up time delay  |
| T2     | Drop-out time delay |

#### **Negative activation**

In the case of a negative activation, the alarm is activated when the monitored value decreases towards the pick-up threshold. This occurs when the pick-up threshold is set to a lower value than the drop-out threshold.

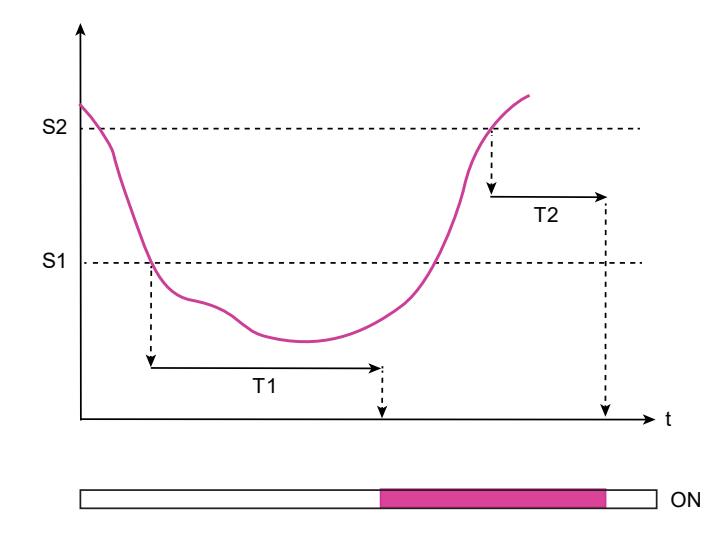

| Symbol | Description         |
|--------|---------------------|
| S1     | Pick-up threshold   |
| S2     | Drop-out threshold  |
| T1     | Pick-up time delay  |
| T2     | Drop-out time delay |

- -

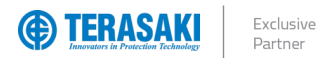

#### **Custom Alarms**

#### Equivalent value activation

For the equal value activation, the alarm is activated when the value measured is equal to the configured value. The activation threshold is the same as the activation value.

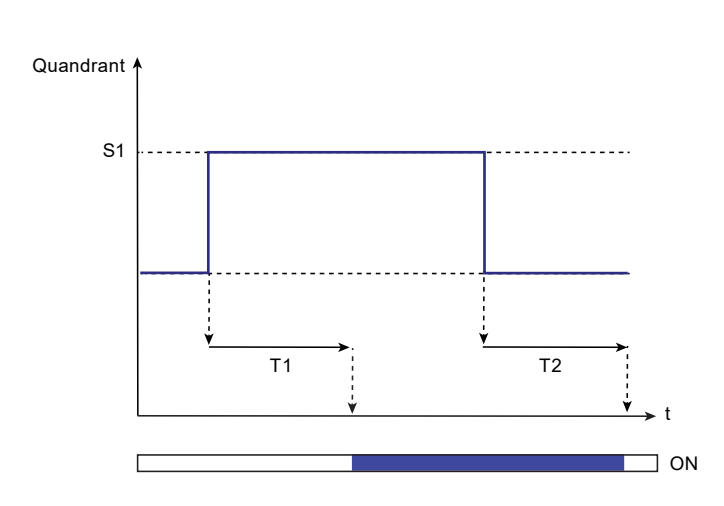

| Symbol | Description         |
|--------|---------------------|
| S1     | Pick-up value       |
| T1     | Pick-up time delay  |
| T2     | Drop-out time delay |

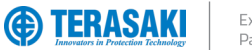

### **Custom Alarms**

#### Time delays

Custom alarms are activated once the pick-up threshold has been reached and the configured pick-up time delay has elapsed. Likewise, custom alarms are deactivated after the drop-out threshold is reached and the drop-out time delay has elapsed. Both pick-up and drop-out time delays are independently configurable, from a minimum 1 second to maximum 3000 seconds.

The time delays are provided as cumulative counters based on the time elapsed, which increments as the measured value reaches or exceeds the threshold value, and decrements if the measured value drops below the threshold value. Activation and deactivation of the respective custom alarm requires the time-delay counter to reach the configured time delay.

Pick-up time delay: For the activation of a custom alarm, the pick-up time delay counter:

- Increases by 1 per second when the pick-up threshold value is met or exceeded.
- Decreases by 1 per second if the pick-up threshold value is not met and the cumulative elapsed time is not reached.
- Resets to 0 when the cumulative time delay is reached and custom alarm is activated.

Drop-out time delay: For the deactivation of a custom alarm, the drop-out time delay counter:

- Increases by 1 per second when the drop-out threshold value is met or exceeded.
- Decreases by 1 per second if the drop-out threshold value is not met and the cumulative elapsed time is not reached.
- Resets to 0 when the cumulative time delay is reached and custom alarm is activated.

If an alarm is reconfigured using the TPED or TPCM whilst a custom alarm time delay counter has begun, the counters are reset to 0.

Example: A custom alarm is set to a positive activation pick-up threshold of 280 V for an overvoltage measurement of V1N. The pick-up time delay is set to 4 seconds. The drop-out threshold value is set at 250 V and the drop-out time delay at 2 seconds.

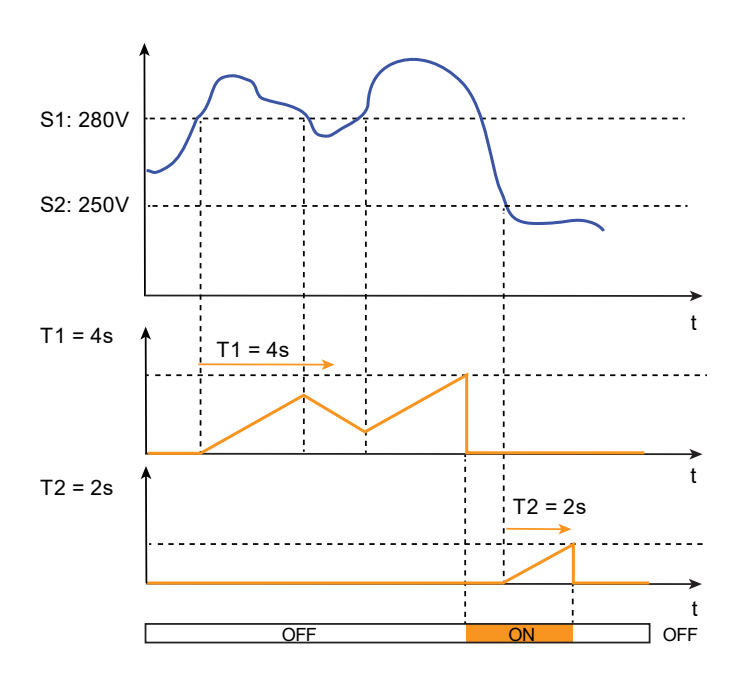

| Symbol | Meaning             |
|--------|---------------------|
| S1     | Pick-up threshold   |
| S2     | Dop-out threshold   |
| T1     | Pick-up time delay  |
| T2     | Drop-out time delay |

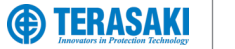

### **Custom Alarms**

#### **Custom alarms list**

| Interview         Unit         Res         Min. value         Max. value         Unit         Res         Min. value         Max. value         Max. value         Max. value         Max. value         Min. value         Max. value         Orthom         Max. value         Orthom         Max. value         Orthom         Max. value         Orthom         Max. value         Orthom         Max. value         Orthom         Max. value         Orthom         Max. value         Orthom         V//           1         Over Instantaneous Current [It]         A         0.1         8         6300         sec         1         1         3000         //         //           4         Over Instantaneous Current [It]         A         0.1         8         6300         sec         1         1         3000         //         //           5         Over Instantaneous Current [It]         A         0.1         8         6300         sec         1         1         3000         //         //           6         Under Instantaneous Current [It]         A         0.1         8         6300         sec         1         1         3000         //         //           9         Under Instantaneous Current [Ito]         A </th      |
|----------------------------------------------------------------------------------------------------|
| 0         No assignment         -         -         -         -         -         -         -         -         -         -         -         -         -         -         -         -         -         -         -         -         -         -         -         -         -         -         -         -         -         -         -         -         -         -         -         -         -         -         -         -         -         -         -         -         -         -         -         -         -         -         -         -         -         -         -         -         -         -         -         -         -         -         -         -         -         -         -         -         -         -         -         -         -         -         -         -         -         -         -         -         -         -         -         -         -         -         -         -         -         -         -         -         -         -         -         -         -         -         -         -         -         -         -         -                                                                                                    |
| 1         Over Instantaneous Current [I <sub>1</sub> ]         A         0.1         8         6300         sec         1         1         3000         ✓         ✓           2         Over Instantaneous Current [I <sub>2</sub> ]         A         0.1         8         6300         sec         1         1         3000         ✓         ✓           3         Over Instantaneous Current [I <sub>2</sub> ]         A         0.1         8         6300         sec         1         1         3000         ✓         ✓           4         Over Instantaneous Current [I <sub>2</sub> ]         A         0.1         8         6300         sec         1         1         3000         ✓         ✓           5         Over Instantaneous Current [I <sub>2</sub> ]         A         0.1         8         6300         sec         1         1         3000         ✓         ✓           6         Under Instantaneous Current [I <sub>2</sub> ]         A         0.1         8         6300         sec         1         1         3000         ✓         ✓           9         Under Instantaneous Current [I <sub>2</sub> ]         A         0.1         8         6300         sec         1         1         3000         ✓         ✓         ✓ |
| 2       Over Instantaneous Current [l <sub>2</sub> ]       A       0.1       8       6300       sec       1       1       3000       √       √         3       Over Instantaneous Current [l <sub>2</sub> ]       A       0.1       8       6300       sec       1       1       3000       √       √         4       Over Instantaneous Current [l <sub>2</sub> ]       A       0.1       8       6300       sec       1       1       3000       -       √*         5       Over Instantaneous Current [l <sub>2</sub> ]       A       0.1       8       6300       sec       1       1       3000       √       √         6       Under Instantaneous Current [l <sub>2</sub> ]       A       0.1       8       6300       sec       1       1       3000       √       √         7       Under Instantaneous Current [l <sub>2</sub> ]       A       0.1       8       6300       sec       1       1       3000       √       √         8       Under Instantaneous Current [l <sub>3</sub> ]       A       0.1       8       6300       sec       1       1       3000       √       √         9       Under Instantaneous Current [l <sub>3</sub> ]       X l <sub>8</sub> 0.1%       5%       60%       sec                                                        |
| 3       Over Instantaneous Current [ls]       A       0.1       8       6300       sec       1       1       3000       √       √         4       Over Instantaneous Current [ls] (*P MCCB Only)       A       0.1       8       6300       sec       1       1       3000       ~       √*         5       Over Instantaneous Current [ls]       A       0.1       8       6300       sec       1       1       3000       √       √         6       Under Instantaneous Current [ls]       A       0.1       8       6300       sec       1       1       3000       √       √         7       Under Instantaneous Current [ls]       A       0.1       8       6300       sec       1       1       3000       √       √         9       Under Instantaneous Current [ls]       A       0.1       8       6300       sec       1       1       3000       √       √         9       Under Instantaneous Current [ls]       X lsg       0.01       0.1       1       sec       1       1       3000       √       √         10       Ground Current       x lsg       0.01       0.1       8       6300       sec<                                                                                                    |
| 4       Over Instantaneous Current [In] (*4P MCCB Only)       A       0.1       8       6300       sec       1       1       3000        ./*         5       Over Instantaneous Current [In]       A       0.1       8       6300       sec       1       1       3000       ./       ./.         6       Under Instantaneous Current [In]       A       0.1       8       6300       sec       1       1       3000       ./.       ./.         7       Under Instantaneous Current [In]       A       0.1       8       6300       sec       1       1       3000       ./.       ./.         8       Under Instantaneous Current [In]       A       0.1       8       6300       sec       1       1       3000       ./.       ./.         9       Under Instantaneous Current [In]       A       0.1       8       6300       sec       1       1       3000       ./.       ./.         10       Ground Current       x Ing       0.01       0.1       1       sec       1       1       3000       ./.       ./.         11       Over Unbalance Current [In]       x Ing       0.1%       5%       60%                                                                                                    |
| 5       Over Instantaneous Current [Inma]       A       0.1       8       6300       sec       1       1       3000 $\checkmark$ $\checkmark$ 6       Under Instantaneous Current [In]       A       0.1       8       6300       sec       1       1       3000 $\checkmark$ $\checkmark$ 7       Under Instantaneous Current [In]       A       0.1       8       6300       sec       1       1       3000 $\checkmark$ $\checkmark$ 8       Under Instantaneous Current [In]       A       0.1       8       6300       sec       1       1       3000 $\checkmark$ $\checkmark$ 9       Under Instantaneous Current [In] (4P MCCB Only)       A       0.1       8       6300       sec       1       1       3000 $\checkmark$ $\checkmark$ 10       Ground Current       x Ing       0.11       8       6300       sec       1       1       3000 $\checkmark$ $\checkmark$ 11       Over Unbalance Current [In]       x Ing       0.1%       5%       60%       sec       1       1       3000 $\checkmark$ $\checkmark$ 12       Over Unbalance Current [Ing]       X Ing       0.1%       5%       60%                                                                                                    |
| 6       Under Instantaneous Current [I₁]       A       0.1       8       6300       sec       1       1       3000       √       √         7       Under Instantaneous Current [I₂]       A       0.1       8       6300       sec       1       1       3000       √       √         8       Under Instantaneous Current [I₂]       A       0.1       8       6300       sec       1       1       3000       √       √         9       Under Instantaneous Current [I₀] ("4P MCCB Only)       A       0.1       8       6300       sec       1       1       3000       √       √         10       Ground Current       x I₀       0.01       0.1       1       sec       1       1       3000       √       √         11       Over Unbalance Current [I₁]       x I₀₀       0.1%       5%       60%       sec       1       1       3000       √       √         12       Over Unbalance Current [I₀₀       x I₀₀₀       0.1%       5%       60%       sec       1       1       3000       √       √         13       Over Unbalance Current [I₀₀₀₀       A       0.1       8       6300       sec       1                                                                                                    |
| 7       Under Instantaneous Current [12]       A       0.1       8       6300       sec       1       1       3000       ✓       ✓         8       Under Instantaneous Current [13]       A       0.1       8       6300       sec       1       1       3000       ✓       ✓         9       Under Instantaneous Current [14]       A       0.1       8       6300       sec       1       1       3000       ✓       ✓         10       Ground Current       x 1g       0.01       0.1       1       sec       1       1       3000       ✓       ✓         11       Over Unbalance Current [14]       x 1g       0.01       0.1       1       sec       1       1       3000       ✓       ✓         12       Over Unbalance Current [13]       x 1g       0.1%       5%       60%       sec       1       1       3000       ✓       ✓         13       Over Unbalance Current [18]       x 1g       0.1%       5%       60%       sec       1       1       3000       ✓       ✓         14       Over Unbalance Current [18]       A       0.1       8       6300       sec       1       1                                                                                                    |
| 8       Under Instantaneous Current [I <sub>3</sub> ]       A       0.1       8       6300       sec       1       1       3000 $\checkmark$ $\checkmark$ 9       Under Instantaneous Current [I <sub>1</sub> ] (*4P MCCB Only)       A       0.1       8       6300       sec       1       1       3000 $$ $\checkmark^*$ 10       Ground Current       x I <sub>g</sub> 0.01       0.1       1       sec       1       1       3000 $\checkmark$ $\checkmark^*$ 10       Over Unbalance Current [I <sub>1</sub> ]       x I <sub>arg</sub> 0.1%       5%       60%       sec       1       1       3000 $\checkmark$ $\checkmark$ 12       Over Unbalance Current [I <sub>2</sub> ]       x I <sub>arg</sub> 0.1%       5%       60%       sec       1       1       3000 $\checkmark$ $\checkmark$ 13       Over Unbalance Current [I <sub>ast</sub> U <sub>bb</sub> ]       x I <sub>arg</sub> 0.1%       5%       60%       sec       1       1       3000 $\checkmark$ $\checkmark$ 14       Over Unbalance Current [I <sub>ast</sub> U <sub>bb</sub> ]       X I <sub>arg</sub> 0.1%       5%       60%       sec       1       1       3000 $\checkmark$ $\checkmark$ 15       Over Instantaneous Voltage [V <sub>in</sub> ]       A       0.                     |
| 9       Under Instantaneous Current [Ih] (*4P MCCB Only)       A       0.1       8       6300       sec       1       1       3000 $\sqrt{*}$ 10       Ground Current       x Ig       0.01       0.1       1       sec       1       1       3000 $$ $$ 11       Over Unbalance Current [Ih]       x Igo       0.1%       5%       60%       sec       1       1       3000 $$ $$ 12       Over Unbalance Current [Ib]       x Igo       0.1%       5%       60%       sec       1       1       3000 $$ $$ 13       Over Unbalance Current [Ib]       x Igo       0.1%       5%       60%       sec       1       1       3000 $$ $$ 14       Over Unbalance Current [Imatumb]       x Igo       0.1%       5%       60%       sec       1       1       3000 $$ $$ 15       Over Unbalance Current [Iso]       X Igo       0.1%       5%       60%       sec       1       1       3000 $$ $$ 16       Under Average Current [Iso]       A       0.1       80                                                                                                    |
| 10       Ground Current       x lg       0.01       0.1       1       sec       1       1       3000 $\checkmark$ $\checkmark$ 11       Over Unbalance Current [l-]       x lwg       0.1%       5%       60%       sec       1       1       3000 $\checkmark$ $\checkmark$ 12       Over Unbalance Current [l-]       x lwg       0.1%       5%       60%       sec       1       1       3000 $\checkmark$ $\checkmark$ 13       Over Unbalance Current [l-]       x lwg       0.1%       5%       60%       sec       1       1       3000 $\checkmark$ $\checkmark$ 14       Over Unbalance Current [l-]       x lwg       0.1%       5%       60%       sec       1       1       3000 $\checkmark$ $\checkmark$ 15       Over Unbalance Current [lwg]       A       0.1       8       6300       sec       1       1       3000 $\checkmark$ $\checkmark$ 16       Under Average Current [lwg]       A       0.1       80       800       sec       1       1       3000 $$ $\checkmark$ 17       Over Instantaneous Voltage [Vw]       V       0.1       80       800       sec       <                                                                                                    |
| 11       Over Unbalance Current [I:]       x lavg       0.1%       5%       60%       sec       1       1       3000 $\checkmark$ $\checkmark$ 12       Over Unbalance Current [I:]       x lavg       0.1%       5%       60%       sec       1       1       3000 $\checkmark$ $\checkmark$ 13       Over Unbalance Current [I:]       x lavg       0.1%       5%       60%       sec       1       1       3000 $\checkmark$ $\checkmark$ 14       Over Unbalance Current [I:ast Unb]       x lavg       0.1%       5%       60%       sec       1       1       3000 $\checkmark$ $\checkmark$ 15       Over Unbalance Current [I:ast Unb]       x lavg       0.1%       5%       60%       sec       1       1       3000 $\checkmark$ $\checkmark$ 16       Under Average Current [I:avg]       A       0.1       8       6300       sec       1       1       3000 $ \checkmark$ 17       Over Instantaneous Voltage [V:th]       V       0.1       80       800       sec       1       1       3000 $ \checkmark$ 18       Over Instantaneous Voltage [V:th]       V       0.1       80                                                                                                    |
| 12       Over Unbalance Current [ $l_2$ ]       x $l_{avg}$ 0.1%       5%       60%       sec       1       1       3000 $\checkmark$ $\checkmark$ 13       Over Unbalance Current [ $l_3$ ]       x $l_{avg}$ 0.1%       5%       60%       sec       1       1       3000 $\checkmark$ $\checkmark$ 14       Over Unbalance Current [ $l_{avg}$ ]       x $l_{avg}$ 0.1%       5%       60%       sec       1       1       3000 $\checkmark$ $\checkmark$ 15       Over Average Current [ $l_{avg}$ ]       A       0.1       8       6300       sec       1       1       3000 $\checkmark$ $\checkmark$ 16       Under Average Current [ $l_{avg}$ ]       A       0.1       8       6300       sec       1       1       3000 $\checkmark$ $\checkmark$ 17       Over Instantaneous Voltage [ $V_{1N}$ ]       V       0.1       80       800       sec       1       1       3000 $$ $\checkmark$ 18       Over Instantaneous Voltage [ $V_{2N}$ ]       V       0.1       80       800       sec       1       1       3000 $$ $\checkmark$ 20       Over Instantaneous Voltage [ $V_{2N}$ ]       V <td< td=""></td<>                                                                                                    |
| 13       Over Unbalance Current [Is] $x  _{avg}$ $0.1\%$ $5\%$ $60\%$ sec       1       1 $3000$ $\checkmark$ $\checkmark$ 14       Over Unbalance Current [Imax Unb] $x  _{avg}$ $0.1\%$ $5\%$ $60\%$ sec       1       1 $3000$ $\checkmark$ $\checkmark$ 15       Over Average Current [Iavg]       A $0.1$ 8 $6300$ sec       1       1 $3000$ $\checkmark$ $\checkmark$ 16       Under Average Current [Iavg]       A $0.1$ 8 $6300$ sec       1       1 $3000$ $\checkmark$ $\checkmark$ 17       Over Instantaneous Voltage [V_{1N}]       V $0.1$ 80 $800$ sec       1       1 $3000$ $ \checkmark$ 18       Over Instantaneous Voltage [V_{2N}]       V $0.1$ $80$ $800$ sec       1       1 $3000$ $ \checkmark$ 20       Over Instantaneous Voltage [V_{3N}]       V $0.1$ $80$ $800$ sec       1       1 $3000$ $ \checkmark$ 21       Under Instantaneous Voltage [V_{1N}]                                                                                                    |
| 14       Over Unbalance Current [I <sub>max Unb</sub> ]       x I <sub>avg</sub> 0.1%       5%       60%       sec       1       1       3000 $\checkmark$ $\checkmark$ 15       Over Average Current [I <sub>avg</sub> ]       A       0.1       8       6300       sec       1       1       3000 $\checkmark$ $\checkmark$ 16       Under Average Current [I <sub>avg</sub> ]       A       0.1       8       6300       sec       1       1       3000 $\checkmark$ $\checkmark$ 16       Under Average Current [I <sub>avg</sub> ]       A       0.1       8       6300       sec       1       1       3000 $\checkmark$ $\checkmark$ 17       Over Instantaneous Voltage [V <sub>1N</sub> ]       V       0.1       80       800       sec       1       1       3000       - $\checkmark$ 18       Over Instantaneous Voltage [V <sub>2N</sub> ]       V       0.1       80       800       sec       1       1       3000       - $\checkmark$ 20       Over Instantaneous Voltage [V <sub>2N</sub> ]       V       0.1       80       800       sec       1       1       3000       - $\checkmark$ 21       Under Instantaneous Voltage [V <sub>1N</sub> ]       V       0.1       80       800<                                                                |
| 15       Over Average Current [ $I_{avg}$ ]       A       0.1       8       6300       sec       1       1       3000 $\checkmark$ $\checkmark$ 16       Under Average Current [ $I_{avg}$ ]       A       0.1       8       6300       sec       1       1       3000 $\checkmark$ $\checkmark$ 17       Over Instantaneous Voltage [ $V_{1N}$ ]       V       0.1       80       800       sec       1       1       3000 $ \checkmark$ 18       Over Instantaneous Voltage [ $V_{2N}$ ]       V       0.1       80       800       sec       1       1       3000       - $\checkmark$ 19       Over Instantaneous Voltage [ $V_{3N}$ ]       V       0.1       80       800       sec       1       1       3000       - $\checkmark$ 20       Over Instantaneous Voltage [ $V_{3N}$ ]       V       0.1       80       800       sec       1       1       3000       - $\checkmark$ 21       Under Instantaneous Voltage [ $V_{1N}$ ]       V       0.1       80       800       sec       1       1       3000       - $\checkmark$ 22       Under Instantaneous Voltage [ $V_{1N}$ ]       V       0.1       80 </td                                                                                                    |
| 16       Under Average Current [ $I_{avg}$ ]       A       0.1       8       6300       sec       1       1       3000 $\checkmark$ $\checkmark$ 17       Over Instantaneous Voltage [V_{1N}]       V       0.1       80       800       sec       1       1       3000 $ \checkmark$ 18       Over Instantaneous Voltage [V_{2N}]       V       0.1       80       800       sec       1       1       3000 $ \checkmark$ 19       Over Instantaneous Voltage [V_{3N}]       V       0.1       80       800       sec       1       1       3000 $ \checkmark$ 20       Over Instantaneous Voltage [V_{max}]       V       0.1       80       800       sec       1       1       3000 $ \checkmark$ 21       Under Instantaneous Voltage [V_{1N}]       V       0.1       80       800       sec       1       1       3000 $ \checkmark$ 22       Under Instantaneous Voltage [V_{1N}]       V       0.1       80       800       sec       1       1       3000 $ \checkmark$ 23       Under Instantaneous Voltage [V_{3N}]       V       0.1       80<                                                                                                    |
| 17       Over Instantaneous Voltage $[V_{1N}]$ V       0.1       80       800       sec       1       1       3000 $\checkmark$ 18       Over Instantaneous Voltage $[V_{2N}]$ V       0.1       80       800       sec       1       1       3000 $\checkmark$ 19       Over Instantaneous Voltage $[V_{2N}]$ V       0.1       80       800       sec       1       1       3000 $\checkmark$ 20       Over Instantaneous Voltage $[V_{max}]$ V       0.1       80       800       sec       1       1       3000 $\checkmark$ 21       Under Instantaneous Voltage $[V_{1N}]$ V       0.1       80       800       sec       1       1       3000 $\checkmark$ 22       Under Instantaneous Voltage $[V_{2N}]$ V       0.1       80       800       sec       1       1       3000 $\checkmark$ 23       Under Instantaneous Voltage $[V_{3N}]$ V       0.1       80       800       sec       1       1       3000 $\checkmark$ 24       Under Instantaneous Voltage $[V_{min}]$ V       0.1                                                                                                    |
| 18       Over Instantaneous Voltage $[V_{2N}]$ V       0.1       80       800       sec       1       1       3000 $\checkmark$ 19       Over Instantaneous Voltage $[V_{3N}]$ V       0.1       80       800       sec       1       1       3000 $\checkmark$ 20       Over Instantaneous Voltage $[V_{3N}]$ V       0.1       80       800       sec       1       1       3000 $\checkmark$ 20       Over Instantaneous Voltage $[V_{max}]$ V       0.1       80       800       sec       1       1       3000 $\checkmark$ 21       Under Instantaneous Voltage $[V_{1N}]$ V       0.1       80       800       sec       1       1       3000 $\checkmark$ 22       Under Instantaneous Voltage $[V_{2N}]$ V       0.1       80       800       sec       1       1       3000 $\checkmark$ 23       Under Instantaneous Voltage $[V_{3N}]$ V       0.1       80       800       sec       1       1       3000 $\checkmark$ 24       Under Instantaneous Voltage $[V_{1N}]$ V       0.1                                                                                                    |
| 19       Over Instantaneous Voltage $[V_{3N}]$ V       0.1       80       800       sec       1       1       3000 $\checkmark$ 20       Over Instantaneous Voltage $[V_{max}]$ V       0.1       80       800       sec       1       1       3000 $\checkmark$ 21       Under Instantaneous Voltage $[V_{1N}]$ V       0.1       80       800       sec       1       1       3000 $\checkmark$ 22       Under Instantaneous Voltage $[V_{2N}]$ V       0.1       80       800       sec       1       1       3000 $\checkmark$ 23       Under Instantaneous Voltage $[V_{3N}]$ V       0.1       80       800       sec       1       1       3000 $\checkmark$ 24       Under Instantaneous Voltage $[V_{min}]$ V       0.1       80       800       sec       1       1       3000 $\checkmark$ 25       Over Unbalance Voltage $[V_{1N}]$ X V <sub>avg</sub> 0.1%       2%       30%       sec       1       1       3000 $\checkmark$ 26       Over Unbalance Voltage $[V_{1N}]$ X V <sub>avg</sub> 0.                                                                                                    |
| 20       Over Instantaneous Voltage $[V_{max}]$ V       0.1       80       800       sec       1       1       3000 $\checkmark$ 21       Under Instantaneous Voltage $[V_{1N}]$ V       0.1       80       800       sec       1       1       3000 $\checkmark$ 22       Under Instantaneous Voltage $[V_{2N}]$ V       0.1       80       800       sec       1       1       3000 $\checkmark$ 23       Under Instantaneous Voltage $[V_{3N}]$ V       0.1       80       800       sec       1       1       3000 $\checkmark$ 24       Under Instantaneous Voltage $[V_{min}]$ V       0.1       80       800       sec       1       1       3000 $\checkmark$ 25       Over Unbalance Voltage $[V_{1N}]$ x $V_{avg}$ 0.1%       2%       30%       sec       1       1       3000 $\checkmark$ 26       Over Unbalance Voltage $[V_{1N}]$ x $V_{avg}$ 0.4%       2%       30%       sec       1       1       3000 $\checkmark$                                                                                                    |
| 21       Under Instantaneous Voltage [V_{1N}]       V       0.1       80       800       sec       1       1       3000 $\checkmark$ 22       Under Instantaneous Voltage [V_{2N}]       V       0.1       80       800       sec       1       1       3000 $\checkmark$ 23       Under Instantaneous Voltage [V_{3N}]       V       0.1       80       800       sec       1       1       3000 $\checkmark$ 23       Under Instantaneous Voltage [V_{3N}]       V       0.1       80       800       sec       1       1       3000 $\checkmark$ 24       Under Instantaneous Voltage [V_{min}]       V       0.1       80       800       sec       1       1       3000 $\checkmark$ 25       Over Unbalance Voltage [V_{1N}]       x V <sub>avg</sub> 0.1%       2%       30%       sec       1       1       3000 $\checkmark$ 26       Over Unbalance Voltage [V_{1N}]       x V <sub>avg</sub> 0.4%       2%       30%       sec       1       1       3000 $\checkmark$                                                                                                    |
| 22       Under Instantaneous Voltage $[V_{2N}]$ V       0.1       80       800       sec       1       1       3000 $\checkmark$ 23       Under Instantaneous Voltage $[V_{3N}]$ V       0.1       80       800       sec       1       1       3000 $\checkmark$ 24       Under Instantaneous Voltage $[V_{3N}]$ V       0.1       80       800       sec       1       1       3000 $\checkmark$ 24       Under Instantaneous Voltage $[V_{min}]$ V       0.1       80       800       sec       1       1       3000 $\checkmark$ 25       Over Unbalance Voltage $[V_{1N}]$ x $V_{avg}$ 0.1%       2%       30%       sec       1       1       3000 $\checkmark$ 26       Over Unbalance Voltage $[V_{1N}]$ x $V_{avg}$ 0.4%       2%       30%       sec       1       1       3000 $\checkmark$                                                                                                    |
| 23       Under Instantaneous Voltage $[V_{3N}]$ V       0.1       80       800       sec       1       1       3000 $\checkmark$ 24       Under Instantaneous Voltage $[V_{min}]$ V       0.1       80       800       sec       1       1       3000 $\checkmark$ 25       Over Unbalance Voltage $[V_{1N}]$ x $V_{avg}$ 0.1%       2%       30%       sec       1       1       3000 $\checkmark$ 26       Over Unbalance Voltage $[V_{1N}]$ x $V_{avg}$ 0.4%       2%       30%       sec       1       1       3000 $\checkmark$                                                                                                    |
| 24       Under Instantaneous Voltage [V_min]       V       0.1       80       800       sec       1       1       3000       - $$ 25       Over Unbalance Voltage [V_1N]       x V <sub>avg</sub> 0.1%       2%       30%       sec       1       1       3000       - $$ 26       Over Unbalance Voltage [V_1N]       x V <sub>avg</sub> 0.1%       2%       30%       sec       1       1       3000       - $$                                                                                                    |
| 25       Over Unbalance Voltage $[V_{1N}]$ x $V_{avg}$ 0.1%       2%       30%       sec       1       1       3000       — $$ 26       Over Unbalance Voltage $[V_{1N}]$ x $V_{avg}$ 0.1%       2%       30%       sec       1       1       3000       — $$                                                                                                    |
|                                                                                                    |
| ∠o   ∪ver Unbalance voltāge [V₂N]   X Vavg   U.1%   ∠%   30%   Sec   1   1   3000   —   √                                                                                                    |
| 27 Over Unbalance Voltage [V <sub>3N</sub> ] x V <sub>avg</sub> 0.1% 2% 30% sec 1 1 3000 − √                                                                                                    |
| 28 Over Unbalance Voltage [V <sub>max Unb</sub> ] x V <sub>avg</sub> 0.1% 2% 30% sec 1 1 3000 - √                                                                                                    |
| 29 Over Average Voltage [V <sub>avg</sub> ] V 0.1 80 800 sec 1 1 3000 − √                                                                                                    |
| 30 Under Average Voltage [Vavg] V 0.1 80 800 sec 1 1 3000 − √                                                                                                    |
| 31 Over Instantaneous Voltage [U₁2] V 0.1 80 800 sec 1 1 3000 √ √                                                                                                    |
| 32 Over Instantaneous Voltage [U₂₃] V 0.1 80 800 sec 1 1 3000 √ √                                                                                                    |
| 33 Over Instantaneous Voltage [U <sub>31</sub> ] V 0.1 80 800 sec 1 1 3000 √ √                                                                                                    |
| 34 Over Instantaneous Voltage [U <sub>max</sub> ] V 0.1 80 800 sec 1 1 3000 √ √                                                                                                    |
| 35 Under Instantaneous Voltage [U₁2] V 0.1 80 800 sec 1 1 3000 √ √                                                                                                    |
| 36 Under Instantaneous Voltage [U₂₃] V 0.1 80 800 sec 1 1 3000 √ √                                                                                                    |
| 37 Under Instantaneous Voltage [U₃1] V 0.1 80 800 sec 1 1 3000 √ √                                                                                                    |
| 38         Under Instantaneous Voltage [Umin]         V         0.1         80         800         sec         1         3000         ✓         ✓                                                                                                    |
| 39 Over Unbalance Voltage [U <sub>12</sub> ] x U <sub>avg</sub> 0.1% 2% 30% sec 1 1 3000 √ √                                                                                                    |
| 40 Over Unbalance Voltage [U <sub>23</sub> ] x U <sub>avg</sub> 0.1% 2% 30% sec 1 1 3000 √ √                                                                                                    |
| 41 Over Unbalance Voltage [U <sub>31</sub> ] x U <sub>avg</sub> 0.1% 2% 30% sec 1 1 3000 √ √                                                                                                    |
| 42 Over Unbalance Voltage [Umax Unb] x Uavg 0.1% 2% 30% sec 1 1 3000 $\checkmark$ $\checkmark$                                                                                                    |

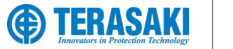

### **Custom Alarms**

#### **Custom alarms List**

| ID | Name                                          | Pic<br>Unit | k-up or D | Prop-out thresh | nold value | Pick | k-up or [ | Drop-out time of Min. Value           | delay value | 3Ph          | 3Ph+N        |
|----|-----------------------------------------------|-------------|-----------|-----------------|------------|------|-----------|---------------------------------------|-------------|--------------|--------------|
| 43 | Over Direct Active power [P <sub>1</sub> ]    | kW          | 0.1       | 1 1             | 1000       | sec  | 1         | 1 1 1 1 1 1 1 1 1 1 1 1 1 1 1 1 1 1 1 | 3000        | _            | $\checkmark$ |
| 44 | Over Direct Active power [P <sub>2</sub> ]    | kW          | 0.1       | 1               | 1000       | sec  | 1         | 1                                     | 3000        | _            |              |
| 45 | Over Direct Active power [P <sub>3</sub> ]    | kW          | 0.1       | 1               | 1000       | sec  | 1         | 1                                     | 3000        | _            |              |
| 46 | Over Direct Active power [Ptot]               | kW          | 0.1       | 1               | 3000       | sec  | 1         | 1                                     | 3000        | $\checkmark$ | 1            |
| 47 | Under Direct Active power [P1]                | kW          | 0.1       | 1               | 1000       | sec  | 1         | 1                                     | 3000        | _            | √<br>        |
| 48 | Under Direct Active power [P2]                | kW          | 0.1       | 1               | 1000       | sec  | 1         | 1                                     | 3000        | _            |              |
| 49 | Under Direct Active power [P <sub>3</sub> ]   | kW          | 0.1       | 1               | 1000       | sec  | 1         | 1                                     | 3000        | _            | $\checkmark$ |
| 50 | Under Direct Active power [Ptot]              | kW          | 0.1       | 1               | 3000       | sec  | 1         | 1                                     | 3000        | $\checkmark$ | $\checkmark$ |
| 51 | Over Return Active power [P1]                 | kW          | 0.1       | 1               | 1000       | sec  | 1         | 1                                     | 3000        | _            | $\checkmark$ |
| 52 | Over Return Active power [P2]                 | kW          | 0.1       | 1               | 1000       | sec  | 1         | 1                                     | 3000        | _            | $\checkmark$ |
| 53 | Over Return Active power [P <sub>3</sub> ]    | kW          | 0.1       | 1               | 1000       | sec  | 1         | 1                                     | 3000        | _            | $\checkmark$ |
| 54 | Over Return Active power [Ptot]               | kW          | 0.1       | 1               | 3000       | sec  | 1         | 1                                     | 3000        | $\checkmark$ | $\checkmark$ |
| 55 | Under Return Active power [P1]                | kW          | 0.1       | 1               | 1000       | sec  | 1         | 1                                     | 3000        | _            | $\checkmark$ |
| 56 | Under Return Active power [P2]                | kW          | 0.1       | 1               | 1000       | sec  | 1         | 1                                     | 3000        | _            | $\checkmark$ |
| 57 | Under Return Active power [P <sub>3</sub> ]   | kW          | 0.1       | 1               | 1000       | sec  | 1         | 1                                     | 3000        | _            | $\checkmark$ |
| 58 | Under Return Active power [Ptot]              | kW          | 0.1       | 1               | 3000       | sec  | 1         | 1                                     | 3000        | $\checkmark$ | $\checkmark$ |
| 59 | Over Direct Reactive power [Q1]               | kVAr        | 0.1       | 1               | 1000       | sec  | 1         | 1                                     | 3000        | _            | $\checkmark$ |
| 60 | Over Direct Reactive power [Q <sub>2</sub> ]  | kVAr        | 0.1       | 1               | 1000       | sec  | 1         | 1                                     | 3000        | _            | $\checkmark$ |
| 61 | Over Direct Reactive power [Q <sub>3</sub> ]  | kVAr        | 0.1       | 1               | 1000       | sec  | 1         | 1                                     | 3000        | _            | $\checkmark$ |
| 62 | Over Direct Reactive power [Qtot]             | kVAr        | 0.1       | 1               | 3000       | sec  | 1         | 1                                     | 3000        | $\checkmark$ | $\checkmark$ |
| 63 | Under Direct Reactive power [Q1]              | kVAr        | 0.1       | 1               | 1000       | sec  | 1         | 1                                     | 3000        | -            | $\checkmark$ |
| 64 | Under Direct Reactive power [Q2]              | kVAr        | 0.1       | 1               | 1000       | sec  | 1         | 1                                     | 3000        | -            | $\checkmark$ |
| 65 | Under Direct Reactive power [Q <sub>3</sub> ] | kVAr        | 0.1       | 1               | 1000       | sec  | 1         | 1                                     | 3000        | -            | $\checkmark$ |
| 66 | Under Direct Reactive power [Qtot]            | kVAr        | 0.1       | 1               | 3000       | sec  | 1         | 1                                     | 3000        | $\checkmark$ | $\checkmark$ |
| 67 | Over Return Reactive power [Q1]               | kVAr        | 0.1       | 1               | 1000       | sec  | 1         | 1                                     | 3000        | -            | $\checkmark$ |
| 68 | Over Return Reactive power [Q2]               | kVAr        | 0.1       | 1               | 1000       | sec  | 1         | 1                                     | 3000        | —            | $\checkmark$ |
| 69 | Over Return Reactive power [Q <sub>3</sub> ]  | kVAr        | 0.1       | 1               | 1000       | sec  | 1         | 1                                     | 3000        | _            | $\checkmark$ |
| 70 | Over Return Reactive power [Qtot]             | kVAr        | 0.1       | 1               | 3000       | sec  | 1         | 1                                     | 3000        | $\checkmark$ | $\checkmark$ |
| 71 | Under Return Reactive power [Q1]              | kVAr        | 0.1       | 1               | 1000       | sec  | 1         | 1                                     | 3000        | _            | $\checkmark$ |
| 72 | Under Return Reactive power [Q <sub>2</sub> ] | kVAr        | 0.1       | 1               | 1000       | sec  | 1         | 1                                     | 3000        | -            | $\checkmark$ |
| 73 | Under Return Reactive power [Q <sub>3</sub> ] | kVAr        | 0.1       | 1               | 1000       | sec  | 1         | 1                                     | 3000        | —            | $\checkmark$ |
| 74 | Under Return Reactive power [Qtot]            | kVAr        | 0.1       | 1               | 3000       | sec  | 1         | 1                                     | 3000        | $\checkmark$ | $\checkmark$ |
| 75 | Over Apparent power [S <sub>1</sub> ]         | kVA         | 0.1       | 1               | 1000       | sec  | 1         | 1                                     | 3000        | -            | $\checkmark$ |
| 76 | Over Apparent power [S <sub>2</sub> ]         | kVA         | 0.1       | 1               | 1000       | sec  | 1         | 1                                     | 3000        | -            | $\checkmark$ |
| 77 | Over Apparent power [S <sub>3</sub> ]         | kVA         | 0.1       | 1               | 1000       | sec  | 1         | 1                                     | 3000        | -            | $\checkmark$ |
| 78 | Over Apparent power [Stot]                    | kVA         | 0.1       | 1               | 3000       | sec  | 1         | 1                                     | 3000        | $\checkmark$ | $\checkmark$ |
| 79 | Under Apparent power [S <sub>1</sub> ]        | kVA         | 0.1       | 1               | 1000       | sec  | 1         | 1                                     | 3000        | -            | $\checkmark$ |
| 80 | Under Apparent power [S <sub>2</sub> ]        | kVA         | 0.1       | 1               | 1000       | sec  | 1         | 1                                     | 3000        | -            | $\checkmark$ |
| 81 | Under Apparent power [S <sub>3</sub> ]        | kVA         | 0.1       | 1               | 1000       | sec  | 1         | 1                                     | 3000        | -            | $\checkmark$ |
| 82 | Under Apparent power [Stot]                   | kVA         | 0.1       | 1               | 3000       | sec  | 1         | 1                                     | 3000        | $\checkmark$ | $\checkmark$ |
| 83 | Lagging power factor [PF <sub>1</sub> ]       | —           | 0.01      | 0               | 0.99       | sec  | 1         | 1                                     | 3000        | -            | $\checkmark$ |
| 84 | Lagging power factor [PF <sub>2</sub> ]       | —           | 0.01      | 0               | 0.99       | sec  | 1         | 1                                     | 3000        | -            | $\checkmark$ |
| 85 | Lagging power factor [PF <sub>3</sub> ]       | —           | 0.01      | 0               | 0.99       | sec  | 1         | 1                                     | 3000        | -            | $\checkmark$ |
| 86 | Lagging power factor [PF <sub>tot</sub> ]     | _           | 0.01      | 0               | 0.99       | sec  | 1         | 1                                     | 3000        | $\checkmark$ | $\checkmark$ |
| 87 | Leading displacement PF [Cos $\phi_1$ ]       | _           | 0.01      | 0               | 0.99       | sec  | 1         | 1                                     | 3000        | —            | $\checkmark$ |
| 88 | Leading displacement PF [Cos $\varphi_2$ ]    | _           | 0.01      | 0               | 0.99       | sec  | 1         | 1                                     | 3000        | —            | $\checkmark$ |
| 89 | Leading displacement PF [Cosφ <sub>3</sub> ]  | _           | 0.01      | 0               | 0.99       | sec  | 1         | 1                                     | 3000        | -            | $\checkmark$ |
| 90 | Leading displacement PF [Cos $\phi_{tot}$ ]   | _           | 0.01      | 0               | 0.99       | sec  | 1         | 1                                     | 3000        | $\checkmark$ | $\checkmark$ |
| 91 | Lagging displacement PF [Cos                  | —           | 0.01      | 0               | 0.99       | sec  | 1         | 1                                     | 3000        | -            | $\checkmark$ |

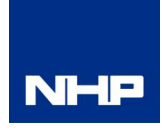

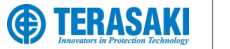

### **Custom Alarms**

#### **Custom alarms List**

| ID  | Name                                                       | Pic  | k-up or E | Prop-out thresh | nold value | Pick-up or Drop-out time delay value |     | 3Ph        | 3Ph+N      |              |                |
|-----|------------------------------------------------------------|------|-----------|-----------------|------------|--------------------------------------|-----|------------|------------|--------------|----------------|
|     | Numo                                                       | Unit | Res       | Min. value      | Max. value | Unit                                 | Res | Min. value | Max. value | 0111         |                |
| 92  | Lagging displacement PF [Cosφ <sub>2</sub> ]               | -    | 0.01      | 0               | 0.99       | sec                                  | 1   | 1          | 3000       | _            | $\checkmark$   |
| 93  | Lagging displacement PF [Cosφ <sub>3</sub> ]               | -    | 0.01      | 0               | 0.99       | sec                                  | 1   | 1          | 3000       | _            | $\checkmark$   |
| 94  | Lagging displacement PF [Cosφ <sub>tot</sub> ]             | _    | 0.01      | 0               | 0.99       | sec                                  | 1   | 1          | 3000       | $\checkmark$ | $\checkmark$   |
| 95  | Over THD Current [THDI1]                                   | -    | 0.1%      | 0%              | 1000%      | sec                                  | 1   | 1          | 3000       | $\checkmark$ | $\checkmark$   |
| 96  | Over THD Current [THDI2]                                   | -    | 0.1%      | 0%              | 1000%      | sec                                  | 1   | 1          | 3000       | $\checkmark$ | $\checkmark$   |
| 97  | Over THD Current [THDI <sub>3</sub> ]                      | —    | 0.1%      | 0%              | 1000%      | sec                                  | 1   | 1          | 3000       | $\checkmark$ | $\checkmark$   |
| 98  | Over THD Voltage [THDV <sub>1N</sub> ]                     | —    | 0.1%      | 0%              | 1000%      | sec                                  | 1   | 1          | 3000       | _            | $\checkmark$   |
| 99  | Over THD Voltage [THDV <sub>2N</sub> ]                     | —    | 0.1%      | 0%              | 1000%      | sec                                  | 1   | 1          | 3000       | —            | $\checkmark$   |
| 100 | Over THD Voltage [THDV <sub>3N</sub> ]                     | —    | 0.1%      | 0%              | 1000%      | sec                                  | 1   | 1          | 3000       | —            | $\checkmark$   |
| 101 | Over THD Voltage [THDU <sub>12</sub> ]                     | _    | 0.1%      | 0%              | 1000%      | sec                                  | 1   | 1          | 3000       | $\checkmark$ | $\checkmark$   |
| 102 | Over THD Voltage [THDU <sub>23</sub> ]                     | —    | 0.1%      | 0%              | 1000%      | sec                                  | 1   | 1          | 3000       | $\checkmark$ | $\checkmark$   |
| 103 | Over THD Voltage [THDU <sub>31</sub> ]                     | —    | 0.1%      | 0%              | 1000%      | sec                                  | 1   | 1          | 3000       | $\checkmark$ | $\checkmark$   |
| 104 | Over frequency [F]                                         | Hz   | 0.01      | 45              | 65         | sec                                  | 1   | 1          | 3000       | $\checkmark$ | $\checkmark$   |
| 105 | Under frequency [F]                                        | Hz   | 0.01      | 45              | 65         | sec                                  | 1   | 1          | 3000       | $\checkmark$ | $\checkmark$   |
| 106 | Over Current demand [I1 Dmd]                               | А    | 0.1       | 8               | 6300       | sec                                  | 1   | 1          | 3000       | $\checkmark$ | $\checkmark$   |
| 107 | Over Current demand [I2 Dmd]                               | А    | 0.1       | 8               | 6300       | sec                                  | 1   | 1          | 3000       | $\checkmark$ | $\checkmark$   |
| 108 | Over Current demand [I <sub>3 Dmd</sub> ]                  | А    | 0.1       | 8               | 6300       | sec                                  | 1   | 1          | 3000       | $\checkmark$ | $\checkmark$   |
| 109 | Over Current demand [I <sub>N Dmd</sub> ] (*4P MCCB Only)  | А    | 0.1       | 8               | 6300       | sec                                  | 1   | 1          | 3000       | _            | $\checkmark^*$ |
| 110 | Over Current demand [Iavg Dmd]                             | А    | 0.1       | 8               | 6300       | sec                                  | 1   | 1          | 3000       | $\checkmark$ | $\checkmark$   |
| 111 | Under Current demand [I1 Dmd]                              | Α    | 0.1       | 8               | 6300       | sec                                  | 1   | 1          | 3000       | $\checkmark$ | $\checkmark$   |
| 112 | Under Current demand [I2 Dmd]                              | Α    | 0.1       | 8               | 6300       | sec                                  | 1   | 1          | 3000       | $\checkmark$ | $\checkmark$   |
| 113 | Under Current demand [I <sub>3 Dmd</sub> ]                 | Α    | 0.1       | 8               | 6300       | sec                                  | 1   | 1          | 3000       | $\checkmark$ | $\checkmark$   |
| 114 | Under Current demand [I <sub>N Dmd</sub> ] (*4P MCCB Only) | Α    | 0.1       | 8               | 6300       | sec                                  | 1   | 1          | 3000       | _            | √*             |
| 115 | Under Current demand [lavg Dmd]                            | Α    | 0.1       | 8               | 6300       | sec                                  | 1   | 1          | 3000       | $\checkmark$ | $\checkmark$   |
| 116 | Over Active power demand [Ptot Dmd]                        | kW   | 0.1       | 1               | 3000       | sec                                  | 1   | 1          | 3000       | $\checkmark$ | $\checkmark$   |
| 117 | Under Active power demand [Ptot Dmd]                       | kW   | 0.1       | 1               | 3000       | sec                                  | 1   | 1          | 3000       | $\checkmark$ | $\checkmark$   |
| 118 | Over Reactive power demand [Qtot Dmd]                      | kVAr | 0.1       | 1               | 3000       | sec                                  | 1   | 1          | 3000       | $\checkmark$ | $\checkmark$   |
| 119 | Under Reactive power demand [Qtot Dmd]                     | kVAr | 0.1       | 1               | 3000       | sec                                  | 1   | 1          | 3000       | $\checkmark$ | $\checkmark$   |
| 120 | Over apparent power demand [Stot Dmd]                      | kVA  | 0.1       | 1               | 3000       | sec                                  | 1   | 1          | 3000       | $\checkmark$ | $\checkmark$   |
| 121 | Under apparent power demand [Stot Dmd]                     | kVA  | 0.1       | 1               | 3000       | sec                                  | 1   | 1          | 3000       | $\checkmark$ | $\checkmark$   |
| 122 | Operating quadrant 1 (P>0, Q>0)                            | _    | _         | 1               | 1          | sec                                  | 1   | 1          | 3000       | $\checkmark$ | $\checkmark$   |
| 123 | Operating quadrant 2 (P<0, Q>0)                            | _    | _         | 2               | 2          | sec                                  | 1   | 1          | 3000       | $\checkmark$ | $\checkmark$   |
| 124 | Operating quadrant 3 (P<0, Q<0)                            | _    | _         | 3               | 3          | sec                                  | 1   | 1          | 3000       | $\checkmark$ | $\checkmark$   |
| 125 | Operating quadrant 4 (P>0, Q<0)                            | _    | _         | 4               | 4          | sec                                  | 1   | 1          | 3000       | $\checkmark$ | $\checkmark$   |
| 126 | Phase sequence 1->2->3                                     | _    | _         | 0               | 0          | sec                                  | 1   | 1          | 3000       | $\checkmark$ | $\checkmark$   |
| 127 | Phase sequence 1->3->2                                     | _    | _         | 1               | 1          | sec                                  | 1   | 1          | 3000       | $\checkmark$ | $\checkmark$   |
| 128 | Operating quadrant 2 or 4 (Capacitive)                     | _    | —         | 0               | 0          | sec                                  | 1   | 1          | 3000       | $\checkmark$ | $\checkmark$   |
| 129 | Operating quadrant 1 or 3 (Inductive)                      | —    | _         | 1               | 1          | sec                                  | 1   | 1          | 3000       | $\checkmark$ | $\checkmark$   |
| 130 | Leading Power factor PF1                                   | —    | 0.01      | 0               | 0.99       | sec                                  | 1   | 1          | 3000       | _            | $\checkmark$   |
| 131 | Leading Power factor PF2                                   | _    | 0.01      | 0               | 0.99       | sec                                  | 1   | 1          | 3000       | _            | $\checkmark$   |
| 132 | Leading Power factor PF3                                   | _    | 0.01      | 0               | 0.99       | sec                                  | 1   | 1          | 3000       | _            | $\checkmark$   |
| 133 | Leading Power factor PFtot                                 | —    | 0.01      | 0               | 0.99       | sec                                  | 1   | 1          | 3000       | $\checkmark$ | $\checkmark$   |

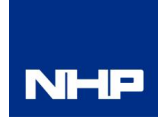

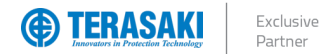

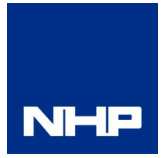

### **OAC (Optional Alarm Contact)**

The OAC is an optional alarm which can be assigned with one of several types of alarms. When the assigned alarm is activated, the alarm will display on the TPED as a pop-up notification. The OAC also has a physical contact on the P\_SE which closes with the activation of the OAC alarm.

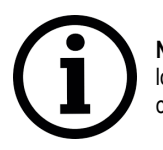

**Notice**: The use of the OAC physical contact requires the connection of the OAC/PTA cable to the OAC port located under the front cover of the P\_SE MCCB. Refer to the P\_SE User Manual for details on the OAC/PTA cable and physical contact requirements,

The OAC is configurable by assigning it an alarm type (assignment), and the contact behaviour (reset mode), which can made using one or a combination of the TPED or TPCM.

The physical contact mode is defined as either Auto-reset mode, or latching mode:

Auto-reset mode: Contact will remain CLOSED for up to 500ms after the alarm deactivates, at which point it will OPEN automatically.

Latching mode: Contact will remain CLOSED after the alarm deactivates, until the alarm is cleared via the P\_SE embedded display or the TPED.

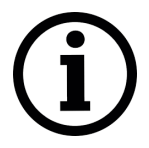

**Notice**: Where the PTA (Pre trip alarm) is assigned to OAC, the contact operation mode is forced to auto-reset mode, where the contact will OPEN up to 500ms after the PTA is no longer active.

#### **Optional alarms List**

| ID                | Custom Alarm Assignment               | Remark     |  |
|-------------------|---------------------------------------|------------|--|
| 0                 | None                                  |            |  |
| 1                 | High OCR internal temperature         |            |  |
| 2                 | Neutral monitoring wire disconnection | 3Ph+N Only |  |
| 3                 | OCR self-test failure                 |            |  |
| 4                 | Reserved                              |            |  |
| 5                 | PTA (Pre trip alarm)                  |            |  |
| 6                 | Custom Alarm 1                        |            |  |
| 7                 | Custom Alarm 2                        |            |  |
| 8                 | Custom Alarm 3                        |            |  |
| 9                 | 9 Custom Alarm 4                      |            |  |
| 10                |                                       |            |  |
| 11                |                                       |            |  |
| 12                | Custom Alarm 7                        |            |  |
| 13 Custom Alarm 8 |                                       |            |  |
| 14 Custom Alarm 9 |                                       |            |  |
| 15                | 5 Custom Alarm 10                     |            |  |
| 16                | Custom Alarm 11                       |            |  |
| 17                | Custom Alarm 12                       |            |  |

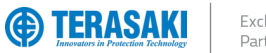

# Write Protection

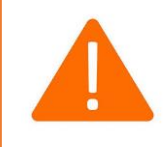

WARNING: Changes and adjustments to protection settings and levels (either local or remotely) should only be performed by qualified personnel. Failure to comply may result in malfunction or damage of protective equipment, serious injury or death.

Modifications made remotely via the TPED to the MCCB configuration settings may be dangerous for personnel near the circuit breaker or may cause damage to the equipment if the protection parameters are modified.

Therefore, remote data write commands are secured with two levels of protection:

- Remote Write Authorization parameter at the MCCB for localized locking out of individual circuit breakers from remote writing access. -
- \_ Password Management for limiting accessibility of performing certain configuration changes.

#### **Remote Write Authorization**

To permit writing of data to the MCCB via remote devices (i.e., external to the MCCB, such as TPCM, TPED, etc.), the remote write authorization parameter must be enabled on the MCCB via the embedded LCD menu.

This parameter is enabled via the Configuration menu of the embedded display by navigating to the Remote Write Authorization symbol as shown below and changing the value to "ON".

Refer to the P\_SE User Manual for further information on navigating the embedded display.

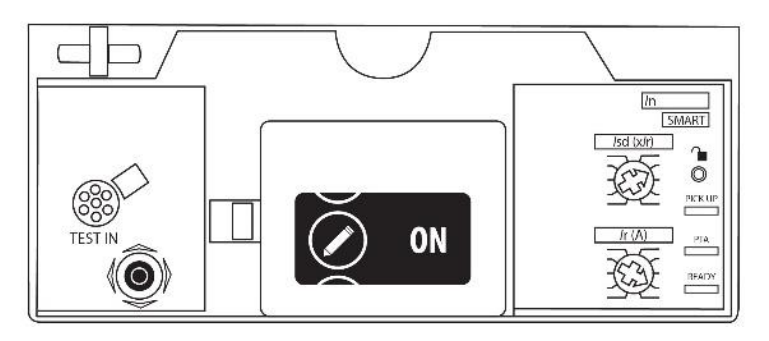

| Remote Write Authorization                                                                                                    | Default setting |
|----------------------------------------------------------------------------------------------------|-----------------|
| ON – OFF                                                                                                    | ON              |
| ON – enabled, data write commands for remote devices permitted.<br>OFF – disabled, data write commands for remote devices prohibited. |                 |

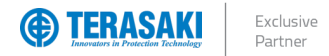

# Write Protection

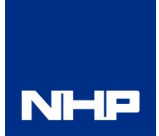

#### **Password Management**

Changes to certain configuration settings are protected by varying security access levels. To enable changing of protection settings on the TPED, a password must be entered.

The display indicates that its password lock status via a padlock symbol on the lower right of the display.

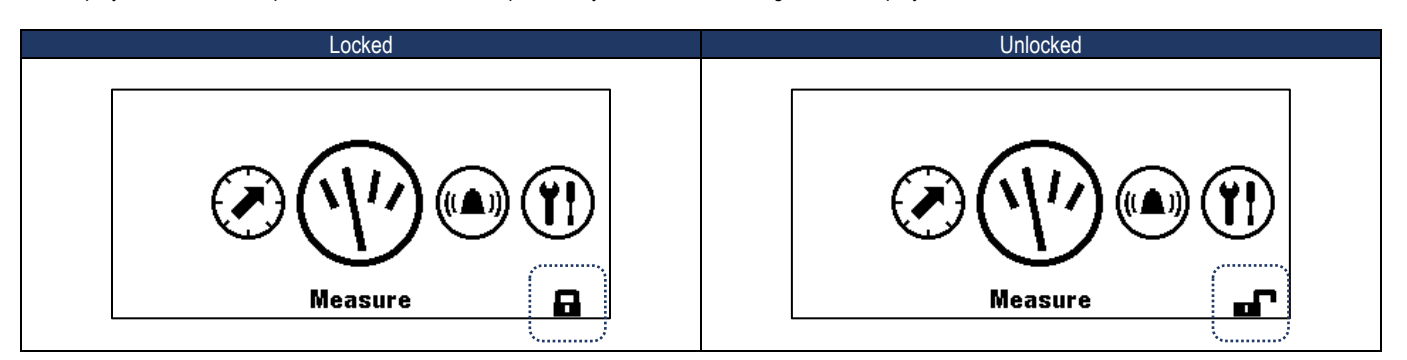

To unlock the TPED, press the Function Key "Fn" and enter the password by increasing or decreasing each of the four digits to the required value.

The default password is: 3333.

Refer to Configuration - Passwords section for details on password entry and password changes.

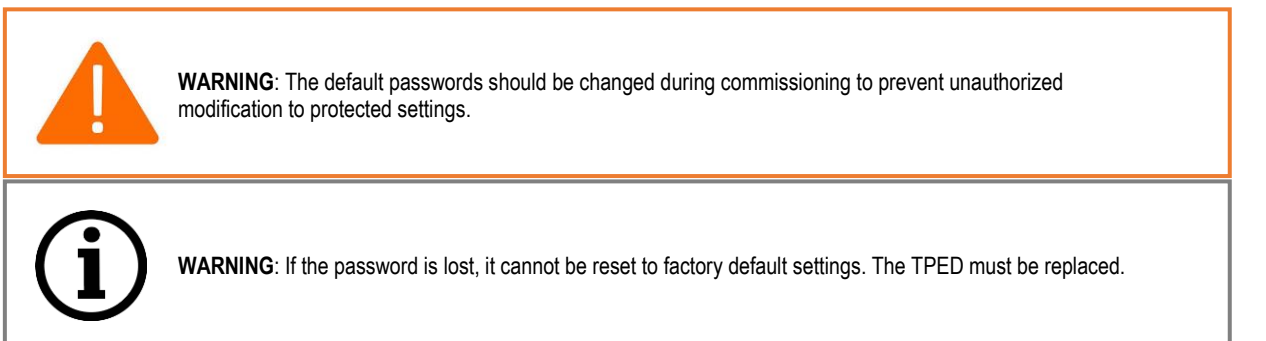

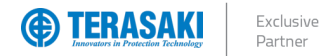

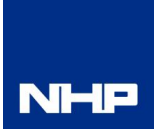

### Starting the TPED for the First Time

The first time the TemView *PRO* is powered up the display will ask you to choose the navigation language. Default is: **English**.

|   | Action                                                                                                    | Кеу | Screen                                                           |
|---|----------------------------------------------------------------------------------------------------|-----|------------------------------------------------------------------|
| 1 | Select another language                                                                                                    | ≪ ≫ | Language:<br>English ►                                           |
| 2 | Confirm the selection:<br>- The screen is displayed in the<br>language chosen.<br>- The screen will switch to Default<br>Display | ОК  | V<br>II: I2:<br>0.0A<br>2000A<br>I3: IN:<br>3000A<br>5000A<br>II |

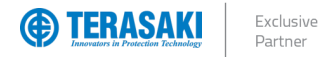

### Passwords

#### Password Entry

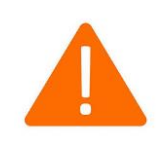

**WARNING**: The default passwords should be changed during commissioning to prevent unauthorized modification to protected settings.

|   | Action                                                                                                    | Кеу | Screen                                                                       |
|---|----------------------------------------------------------------------------------------------------|-----|------------------------------------------------------------------------------|
| 1 | Open the Main menu<br>- The presence of a padlock<br>means that the screen is locked.                                                | €   |                                                                              |
| 2 | Open pop-up for password entry<br>- The password must be 4 figures<br>long. (default 3333)                                           | Fn  | Enter password:                                                              |
| 3 | Increase/decrease the value                                                                                                    | & & | Enter password:                                                              |
| 4 | Select the next numbers and position the values                                                                                      | ≪ ≫ | Enter password:<br>1 [2] 0 0                                                 |
| 5 | Confirm your entry:<br>Result<br>- The screen is unlocked<br>- The padlock symbol is open<br>- The sub-menus are no longer<br>locked | ОК  | Enter password:<br>1 2 3 4<br>Measure<br>Measure                             |
|   |                                                                                                    |     | Protection Ir: 160A tr: 2.5s Isd: 5.0xIr tsd: 200ms I2t short: 0n II: 3.0xIn |
| 6 | If the password is incorrect, it must be<br>entered again.<br>(Repeat from step 3)                                                   | _   | Enter password:<br>D 0 0 0<br>Wrong Password                                 |

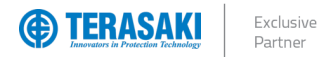

### Password Change

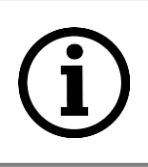

WARNING: If the password is lost, it cannot be reset to factory default settings. The TPED must be replaced.

|   | Action                                           | Кеу  | Screen                                                                                                    |
|---|--------------------------------------------------|------|----------------------------------------------------------------------------------------------------|
| 1 | Open the Configuration menu                      | ОК   | Configuration                                                                                                    |
| 2 | Select the sub-menu<br>"Change the password"     | & &  | A Configuration Y!<br>Change password: ****<br>Change password: ****                                                                                                    |
| 3 | Confirm the selection and enter the new password | ОК   | Configuration Y!<br>Configuration Y!<br>Configuration Y = Y = Y = Y = Y = Y = Y = Y = Y = Y |
| 4 | Increase/decrease the value                      | < >> | Configuration Y!<br>Cillew password:<br>a 1 0 0 0<br>V                                                                                                    |
| 5 | Select the next numbers and position the values  | ≪ ≫  | Configuration Y!<br>Cillew password:<br>1 2 3 4<br>Cillew password:                                                                                                    |
| 6 | Confirm the entry                                | ОК   | Configuration                                                                                                    |

NHP

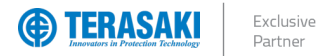

### **Protection Settings**

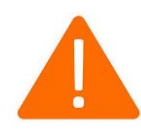

WARNING: Risk of nuisance tripping.

Only qualified personnel are to set the protection levels. Failure to respect these instructions may cause death, serious injuries or equipment damage.

|   | Action                                                                    | Кеу      | Screen                                                                                                    |
|---|---------------------------------------------------------------------------|----------|----------------------------------------------------------------------------------------------------|
| 1 | Ensure the Display is unlocked.<br>Refer to <u>Password Entry</u> section | Fn<br>ок | Enter password:                                                                                                    |
| 2 | Select protection                                                         | ОК       | Protection                                                                                                    |
| 3 | Scroll to the required protection sub-menu                                | & &      | Protection<br>Ir: 160A<br>tr: 2.5s<br>Isd: 5.0xIr<br>tsd: 200ms<br>I2t short: On<br>II: 3.0xIn                                                  |
| 4 | Select the required sub-menu                                              | OK       | Image: Protection           In: 160A           tr: 2.5s           Isd: 5.0xIr           tsd: 200ms           I2t short: 0n           II: 3.0xIn |
| 5 | Select the require protection parameter                                   | OK       | Protection<br>↓ ↓ ↓ ↓ ↓ ↓ ↓ ↓ ↓ ↓ ↓ ↓ ↓ ↓ ↓ ↓ ↓ ↓ ↓                                                                                             |
| 6 | Adjust the settings with the left and right arrows                        | ≪ ≫      | Protection<br>↓<br>↓<br>↓<br>↓<br>↓<br>↓<br>↓<br>↓<br>↓<br>↓<br>↓<br>↓<br>↓                                                                     |
| 7 | Confirm the require value.                                                | ОК       | Protection<br>I:: 150A<br>tr: 2.5s<br>Isd: 5.0xlr<br>tsd: 200ms<br>I2t short: 0n<br>II: 3.0xln                                                  |
| 8 | Repeat steps 5-9 for other protection<br>parameters                       |          |                                                                                                    |
| 9 | Once Complete Press the back button twice to return to the Main Menu      | ♠        | Protection                                                                                                    |

NHP

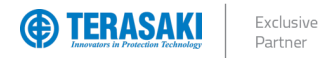

### **Measurements Display**

| N | Н | P |
|---|---|---|

|   | Action                                                                  | Кеу  | Screen                                                                                                    |
|---|-------------------------------------------------------------------------|------|----------------------------------------------------------------------------------------------------|
| 1 | To view the displayed measurements<br>Select Measure from the Main Menu | ОК   |                                                                                                    |
| 2 | Scroll up or down to view the sub-menus                                 | * *  | Measure       ₩         inst       max       unb       avg         u12:       u23:       116v       133v         u31:       118v       ★ |
| 3 | Scroll left or right to view the sub-<br>measurements                   | < >> | Measure     V/V       inst     max     unb     avg       u12:     u23:       119v     120v       u31:     120v       v     +             |
| 4 | Press the back button to return to the Main<br>Menu                     | Ð    |                                                                                                    |

### Selecting a Favourite

|   | Action                                                                                            | Кеу  | Screen                                                                       |
|---|---------------------------------------------------------------------------------------------------|------|------------------------------------------------------------------------------|
| 1 | Once in the Measurements Display Menu<br>Press the Function button on the required<br>measurement | Fn   | Measure<br>V<br>Settings:<br>U<br>V<br>V<br>1<br>123                         |
| 2 | Scroll left or right to enable Favourite                                                          | < >> | Measure                                                                      |
| 3 | Once set to the require Favourite setting confirm the setting                                     | ОК   | Measure<br>inst max unb   avg<br>U12: U23:<br>119v 120v<br>U31:<br>120v<br>★ |
| 4 | Press the back button to return to the Main<br>Menu                                               | Ð    |                                                                              |

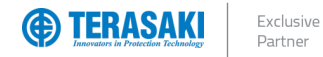

### Setting a Custom Alarm

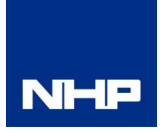

|   | Action                                                                    | Key  | Screen                                                                                                    |
|---|---------------------------------------------------------------------------|------|----------------------------------------------------------------------------------------------------|
| 1 | Ensure the Display is unlocked.<br>Refer to <u>Password Entry</u> section | Fn   | $(1)^{\text{Enter password:}} 0 0 0$                                                                                                    |
|   |                                                                           | ОК   |                                                                                                    |
| 2 | Select Alarms                                                             | ОК   |                                                                                                    |
| 3 | Select Custom                                                             | ОК   | Alarms       ((▲))         + Set custom 1       (△2.11 > 1235A         3.12 > 1235A       + Set custom 4         + Set custom 4       + Set custom 5         + Set custom 6       + Set custom 6                   |
| 4 | Select a free alarm slot                                                  | ОК   | Alarms         ((a))           + Set custom 1         (b)           (b)         (b)           (custom)         (custom)           (PreTrip)         + Set custom 4           + Set custom 5         + Set custom 6 |
| 5 | Using the left or right arrow, set the required measurement               | < >> | Alarms<br>(▲)<br>Alarm 1:<br>Alarm 1:<br>(ustom)<br>PreTrip<br>PreTrip                                                                                                    |
| 6 | Using the up or down arrow, scroll through the required options           | & &  | Alarms<br>(▲)<br>Alarm 1:<br>Alarm 1:<br>Alarm 1:<br>Alarm 1:<br>Alarm 1:<br>Alarm 1:<br>Alarm 1:<br>Alarm 1:<br>Alarm 1:<br>Alarm 2:<br>PreTrip                                                                   |
| 7 | Once all the require parameters have been<br>entered                      | ОК   | Alarms                                                                                                    |
| 8 | Repeat steps 5-9 for other custom alarms                                  |      |                                                                                                    |
| 9 | Once Complete Press the back button twice to return to the Main Menu      | Ð    |                                                                                                    |

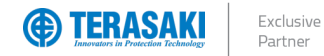

NHP

# Troubleshooting

In the event of a problem when using the TPED, this section provides advice on how to resolve issues.

|   | Problem                              | Possible cause                                           | Remedial advice                                                                                                    |  |
|---|--------------------------------------|----------------------------------------------------------|----------------------------------------------------------------------------------------------------|--|
| 1 | Ready LED OFF or<br>Display is blank | Insufficient or no power to the OCR                      | Verify power supply requirements. Refer to <u>Power Supply</u> section.                                                                                                    |  |
|   |                                      |                                                          | Verify external 24V dc power supply is operational at correct voltage and is capable of delivering<br>sufficient current to all connected devices (including P_SE OCR, TPED and TPCM where used)                                                                        |  |
|   |                                      | Incorrect or faulty wiring                               | Verify integrity of wiring and connections.                                                                                                    |  |
|   |                                      |                                                          | Check for and correct any:<br>- Loose connection of CIP connector and cable in both P_SE MCCB and TPED.<br>- Loose connection of CIP cable to external supply terminals<br>- Incorrect supply terminals / conductors / connector pins<br>Refer to Installation section. |  |
|   |                                      | P_SE MCCB CIP                                            | Swap the connections on the two CIP adapter cables plugged into the accompanying P_SE MCCB.                                                                                                    |  |
|   |                                      | connector is faulty                                      | If fault clears then there is a fault with the original CIP connector, or the cable was not originally seated in the connector properly.                                                                                                    |  |
|   |                                      |                                                          | If possible, continue to use the new CIP connector arrangement, otherwise replace the P_SE MCCB.                                                                                                    |  |
|   |                                      |                                                          | If the fault does not clear, then verify the integrity of the CIP cable and replace if necessary.                                                                                                    |  |
|   |                                      | TPED is faulty                                           | Replace TPED.                                                                                                    |  |
| 3 | Communication error or               | Incorrect or faulty wiring                               | Verify integrity of wiring and connections.                                                                                                    |  |
|   | "TERASAKI" logo                      |                                                          | Check for and correct any:<br>- Loose connection of CIP connector and cable<br>- Loose connection of CIP cable to external supply terminals<br>- Incorrect supply terminals / conductors / connector pins<br>Refer to Installation section.                             |  |
|   |                                      | P_SE MCCB CIP                                            | Swap the connections on the two CIP adapter cables plugged into the accompanying P_SE MCCB.                                                                                                    |  |
|   |                                      | connector is faulty                                      | If fault clears then there is a fault with the original CIP connector, or the cable was not originally seated in the connector properly.                                                                                                    |  |
|   |                                      |                                                          | If possible, continue to use the new CIP connector arrangement, otherwise replace the P_SE MCCB.                                                                                                    |  |
|   |                                      |                                                          | If the fault does not clear, then verify the integrity of the CIP cable and replace if necessary.                                                                                                    |  |
|   |                                      | TPED is faulty                                           | Replace TPED.                                                                                                    |  |
| 4 | Measurement values incorrect.        | Incorrect measurement settings                           | Review the measurement calculation and network/topology settings. Incorrect settings can produce inaccurate measurements.                                                                                                    |  |
|   |                                      |                                                          | Refer to the P_SE User Manual for details on Measurements and settings.                                                                                                    |  |
| 5 | MCCB locked                          | P_SE MCCB Remote<br>Write Authorization is set<br>to OFF | Refer to <u>Remote Write Authorization</u> section for details on enabling access to remote changes to MCCB settings.                                                                                                    |  |
| 6 | Lost / forgotten<br>password         | N/A                                                      | If the TPED password is lost, it cannot be reset or restored. TPED must be replaced.                                                                                                    |  |
|   |                                      |                                                          | Refer to Password Management section.                                                                                                    |  |

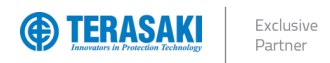

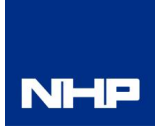

# Annex A – Dimensions

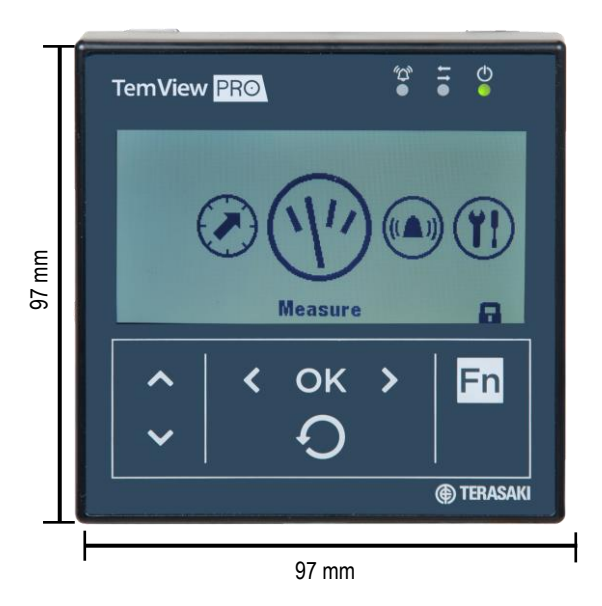

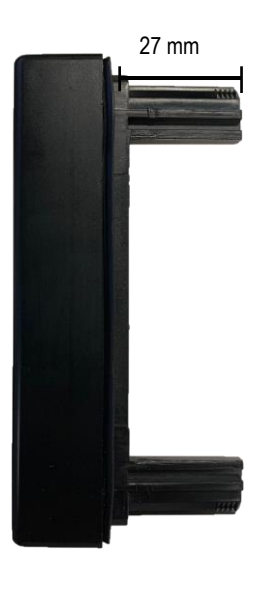

18 mm

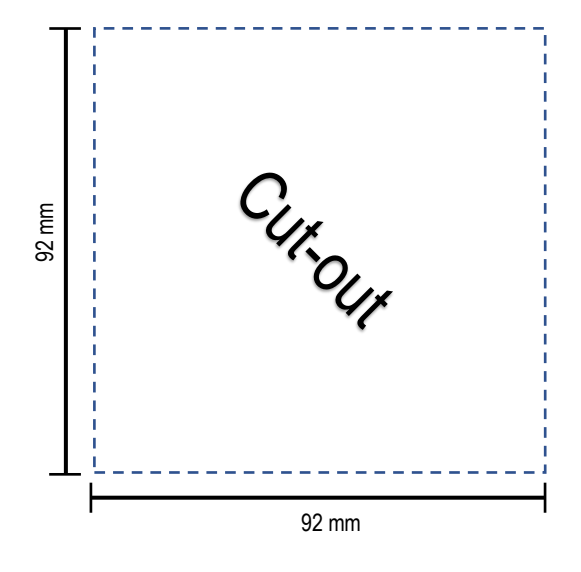

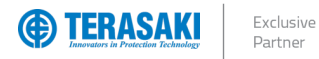

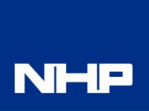

# Annex B – Connection Diagram

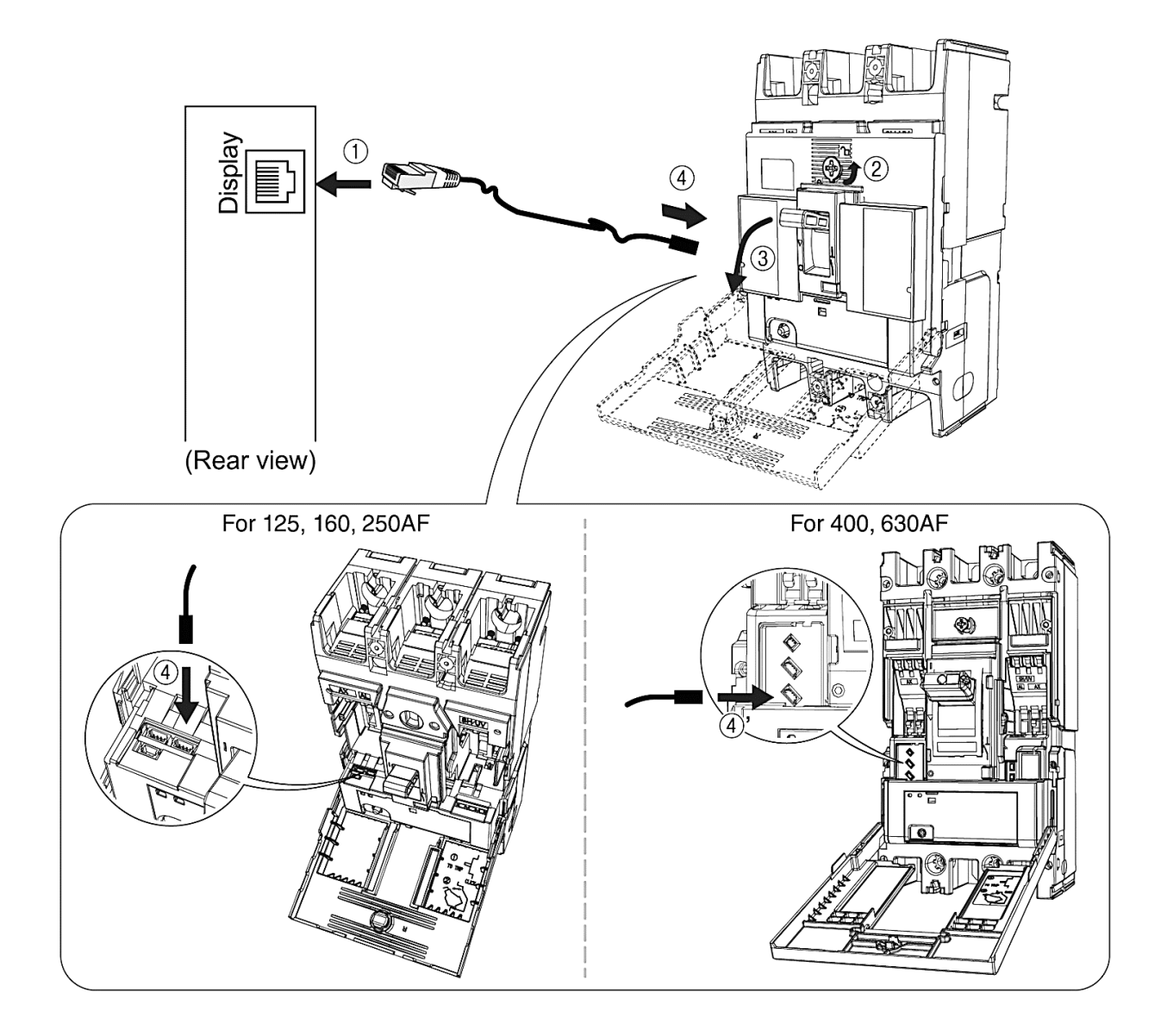

NHP

TemView PRO User Manual

Version 1.1.0 Published 23rd August 2021

> nhp.com.au nhp-nz.com

Δυ 1300 NHP NHP NZ 0800 NHP NHP

NHP Electrical Engineering Products